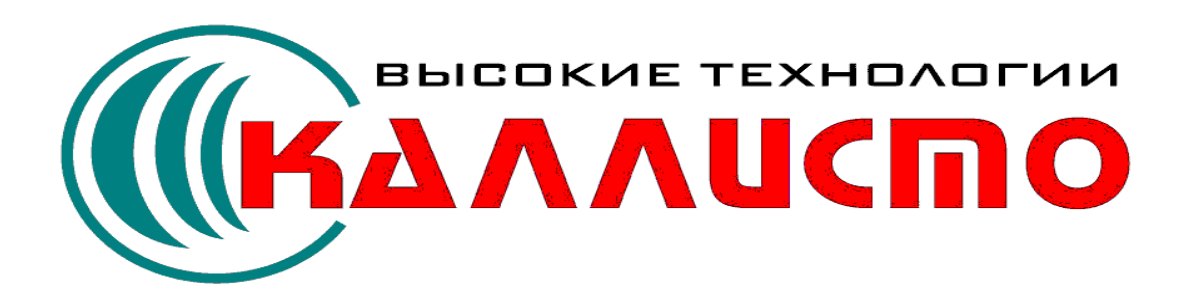

| L |  |
|---|--|
| • |  |

| I  |             | 2  |
|----|-------------|----|
| 1  |             | 2  |
| 2  |             | 4  |
| 3  |             | 7  |
| 4  |             | 8  |
| 5  | uses        | 9  |
| 6  |             | 10 |
| 7  |             | 14 |
| II |             | 20 |
| 1  |             |    |
| 2  |             |    |
| 3  |             |    |
| 4  |             |    |
| 5  | MDI         |    |
| Ш  |             | 35 |
| 1  |             | 35 |
| 2  |             |    |
| 3  | TCoolConfig | 40 |
| 4  |             |    |
| 5  |             | 43 |
| IV |             | 49 |

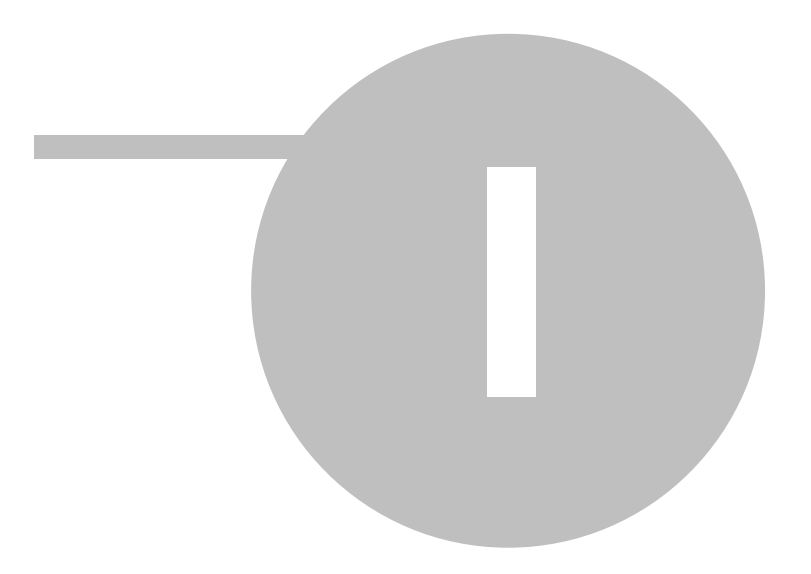

1.1

# ) Cool Manager.

, , , Cool Manager IDE Delphi, ,

Delphi ( ) , " " (CoolDsgn.pdf),

, Delphi, , Cool Manager , Delphi, , VCL Delphi , VCL Delphi , , ,

bpl Delphi , Cool Manager.

| 🚆 Cool Manager 4.0                                              | _ 🗆 🗵    |
|-----------------------------------------------------------------|----------|
| Файлы Правка Поиск Вид Конфигурация Пуск Настройка Помощь       |          |
| 📑 🕞 🕼 😓 🎽 🖆 🕾 🚅 🌠 😭 🧐 🗐 Kandard Additional Win32 System Dialogs |          |
|                                                                 | <u>ا</u> |

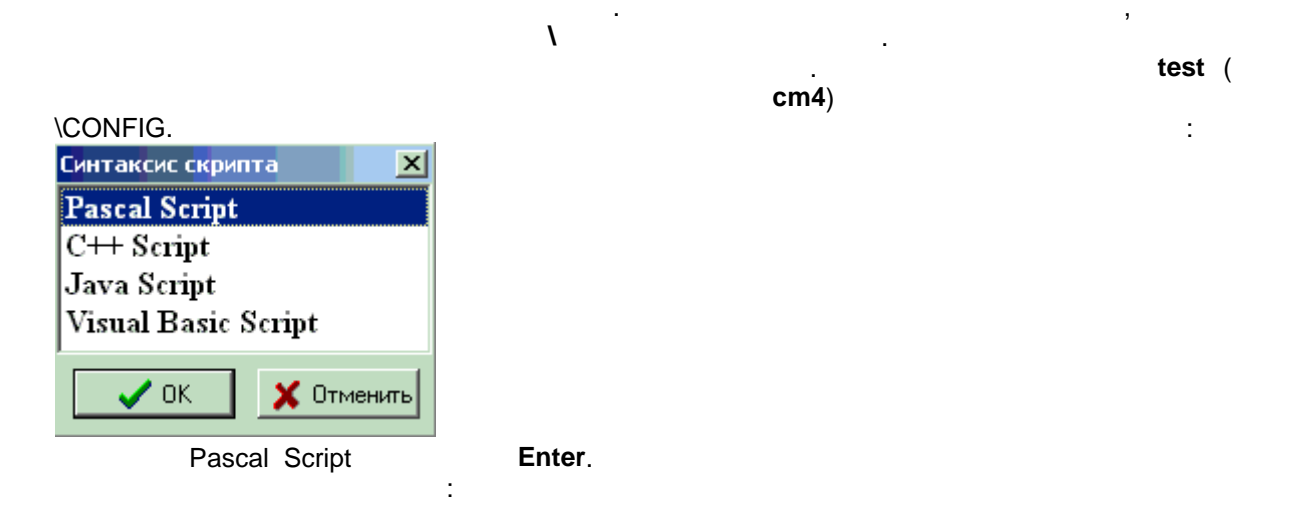

(

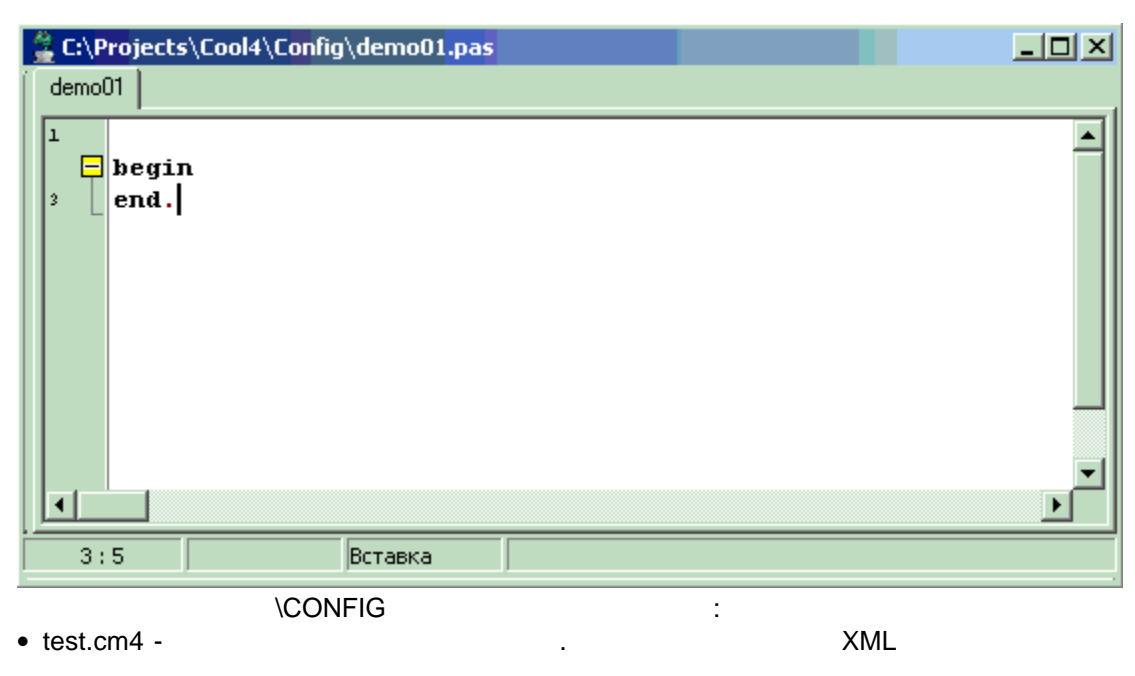

• test.pas -

- begin end .

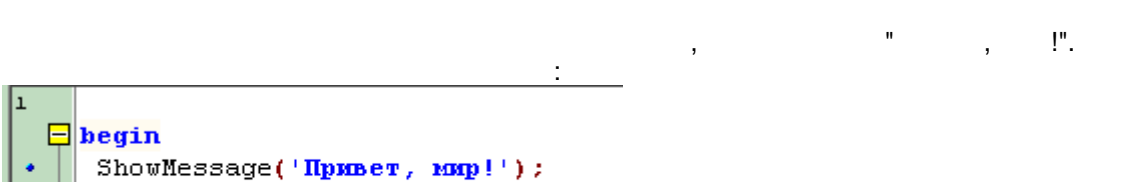

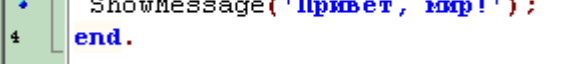

<F9>

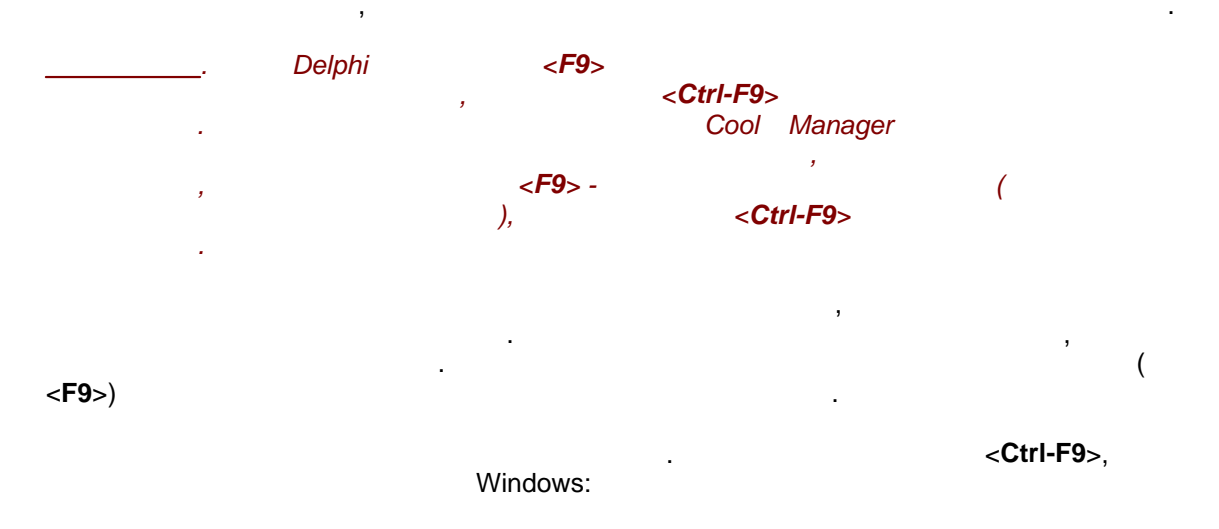

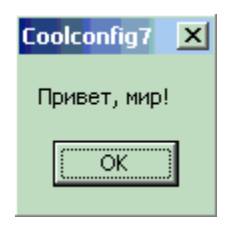

, . .

## 1.2

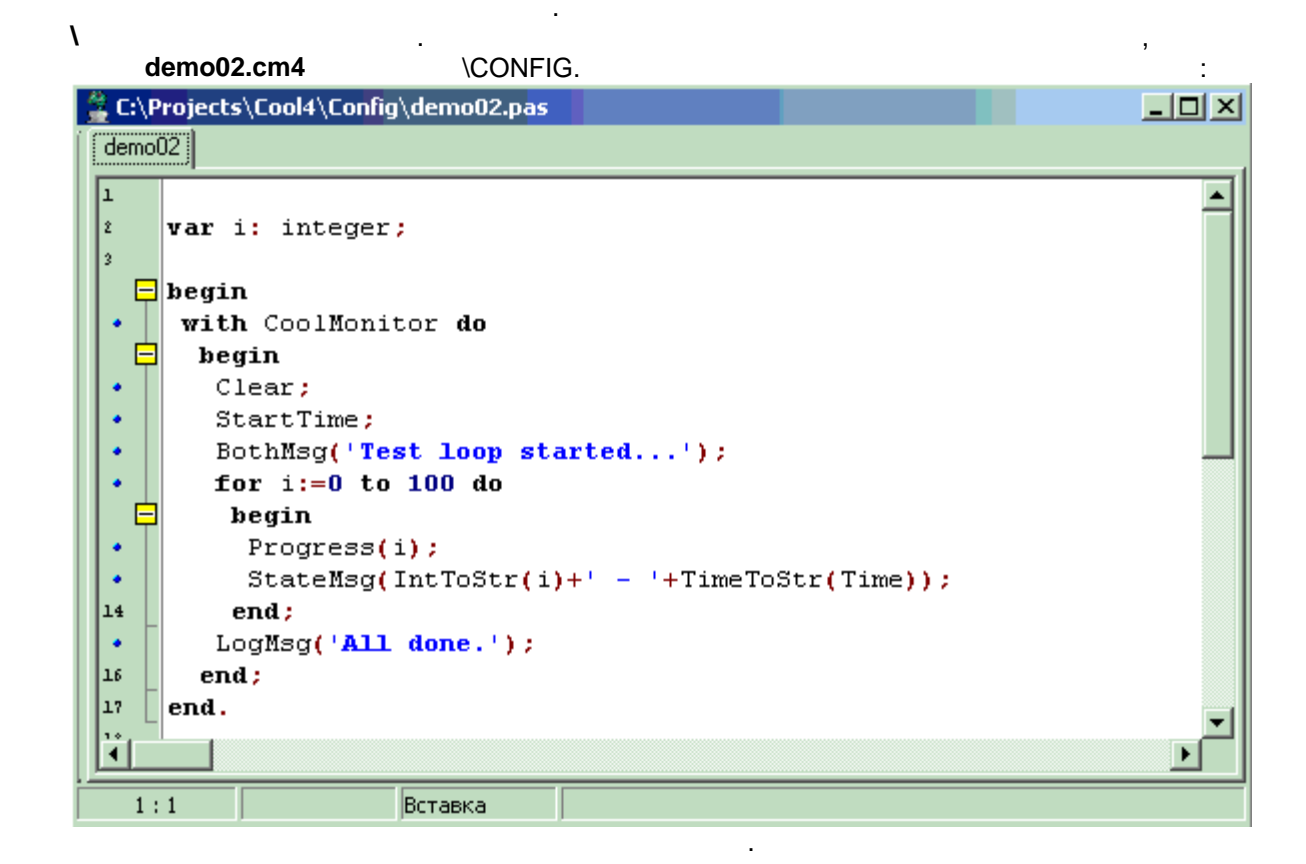

<Ctrl-F9>

:

| <pre>     C:\Projects\Cool4\Config\demo02.pas     demo02 </pre>                                            |       |
|----------------------------------------------------------------------------------------------------|-------|
| <pre>Progress(i); StateMsg(IntToStr(i)+' - '+TimeToStr(Time)); end; LogMsg('All done.'); end; rend. </pre> | ×     |
| 1:1 Вставка                                                                                                |       |
| 22:59:12 Test loop started<br>22:59:13 All done.                                                           |       |
| 0:00:01 100 100 - 22:59:13                                                                                 |       |
| Монитор                                                                                                    |       |
| , , All d                                                                                                  | lone, |

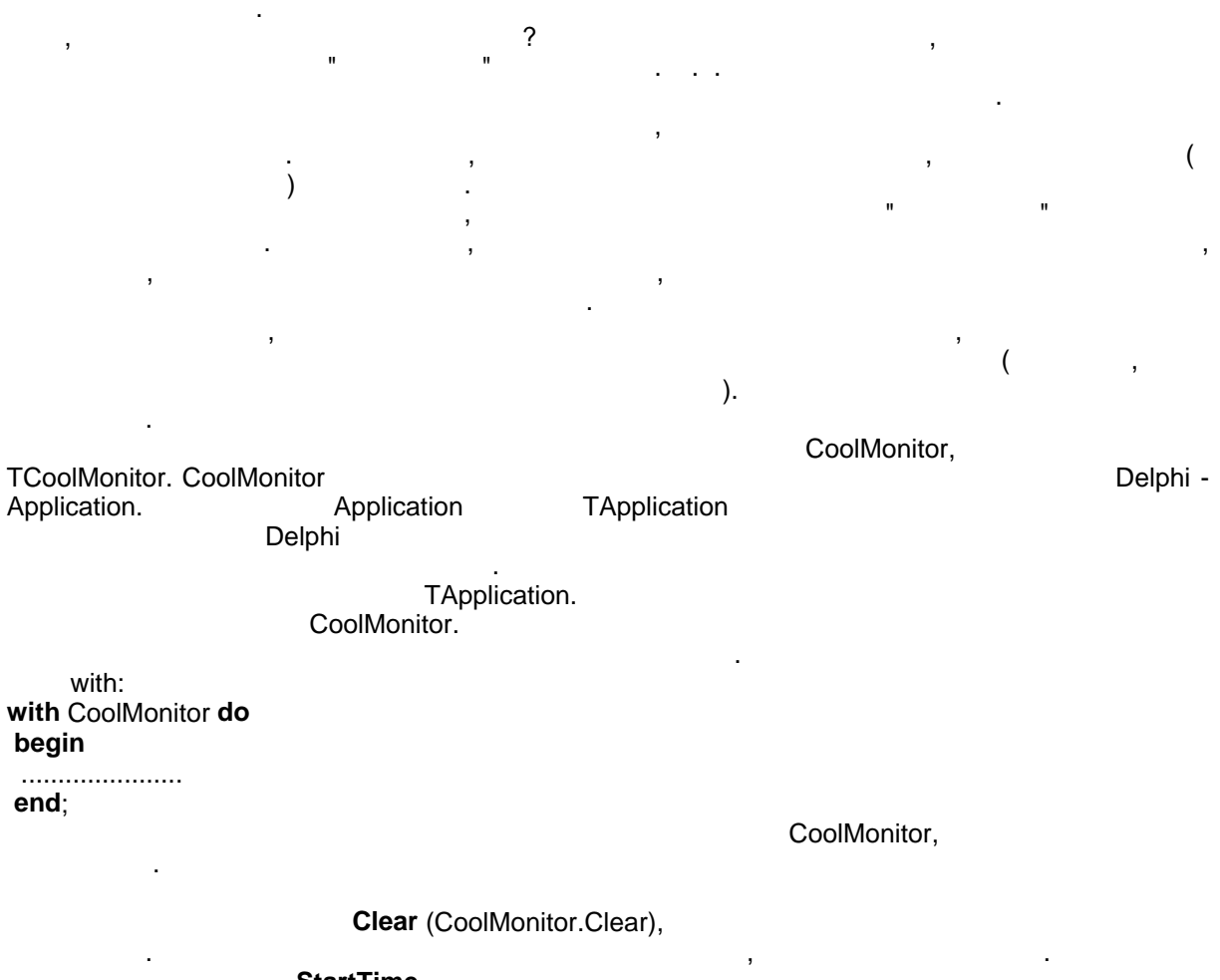

StartTime,

#### StartTime

:

,

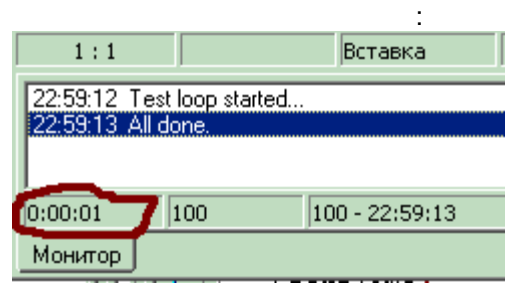

.

Clear. BothMsg,

| 1:1                  |               | Вставка      |    |  |
|----------------------|---------------|--------------|----|--|
| 22:59:12<br>22:59:12 | Test loop sta | rted         |    |  |
| 22.35.15             | All done.     |              |    |  |
| 0:00:01              | 100           | 400 - 22:59: | 13 |  |
| Монитор              | ſ             |              |    |  |

0 100. **Progress** 

|          | _              |     |         |       | :   |
|----------|----------------|-----|---------|-------|-----|
| 22:59:12 | Test loop star | ted |         |       |     |
| 22:59:13 | All done.      |     |         |       |     |
|          |                |     |         |       |     |
|          |                |     |         |       |     |
| 0:00:01  | 100            |     | 100 - 2 | 22:59 | :13 |

StateMsg,

,

,

| 22:59:12 T | est loop starte | d              |
|------------|-----------------|----------------|
| 22:59:13 A | ll done.        |                |
|            |                 |                |
| 0:00:01    | 100             | 100 - 22:59:13 |
| Монитор    |                 |                |

|          |                | ,     |
|----------|----------------|-------|
| 22:59:12 | Test loon star | ted   |
| 22:59:13 | All done. 🌒    |       |
|          |                |       |
|          |                |       |
| 0:00:01  | 100            | 100 - |
| Монитор  |                |       |

,

,

LogMsg. :

:

CoolMonitor

.

.

.

.

## 1.3

| oolMonit                   | or                                                    | ,   |              | <ctrl-f1>.</ctrl-f1> |
|----------------------------|-------------------------------------------------------|-----|--------------|----------------------|
|                            |                                                       |     | ,            | Delphi               |
|                            | Cool Manager,                                         | , , |              |                      |
|                            |                                                       | ?   |              | ,<br><alt-g></alt-g> |
| C:\Proje                   | cts\Cool4\Config\demo02.p                             | as  | ,            |                      |
| demo02                     |                                                       |     |              |                      |
| 14<br>•<br>16 e            | <pre>end;<br/>LogMsg('All done.')</pre>               | ;   | 5551(TIMC)), |                      |
| 17 end<br>18               | ena ;<br>I.                                           |     |              | <br>                 |
| 17 end<br>18 2 : 26        | вла;<br>L.                                            |     |              |                      |
| 17 end<br>18 end<br>2 : 26 | sna;<br>L.<br>Bставка<br>ses<br>ctions<br>es<br>ables |     |              |                      |

<Enter>:

| ⊡{) TCoolMonitor = class(TObject)     |          |
|---------------------------------------|----------|
| 🚽 🦣 procedure Clear                   |          |
|                                       |          |
| 🛶 🚸 procedure Progress(Data: integer) |          |
|                                       |          |
| 🛶 🚸 procedure LogMsg(Data: string)    |          |
| procedure BothMsg(Data: string)       | <b>_</b> |
| Монитор Глоссарий                     |          |
| , , , ,                               | , ,      |

<Enter>,

## 1.4

Cool Manager . PascalScript, C++Script, JavaScript VisualBasic script.

| " (CoolDsgn.pdf).                                                            | \CONFIG<br>:                                                         | , demo03.cm4 |
|------------------------------------------------------------------------------|----------------------------------------------------------------------|--------------|
| E:\Projects\Cool4\Config\demo03.pas                                          |                                                                      |              |
| demo03 Unit1 Unit2 Unit3 Unit4                                               |                                                                      |              |
| <pre>1 1 2 1 2 1 2 1 2 2 2 3 3 5 5 5 5 5 6 5 6 6 7 7 7 7 7 7 7 7 7 7 7</pre> | <pre>'Unit4.bas';<br/>','35'));<br/>35'));<br/>35'));<br/>'));</pre> |              |
|                                                                              |                                                                      |              |
| 4:6 Вставка                                                                  |                                                                      |              |

uses

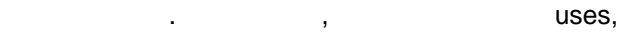

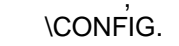

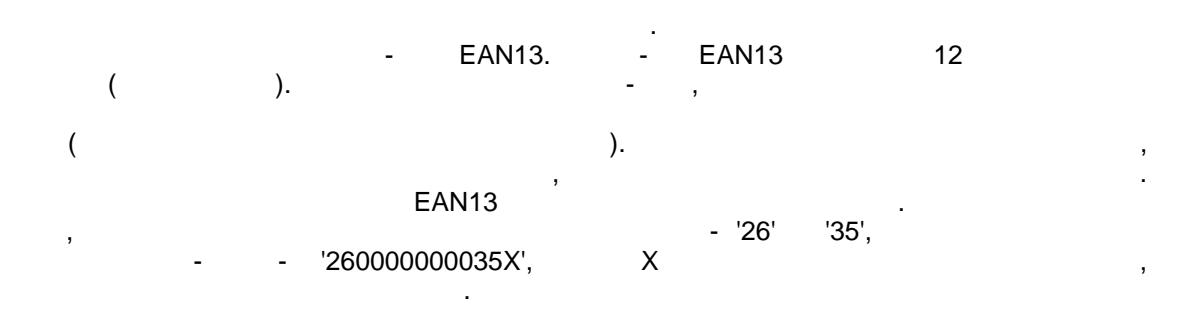

|   |           | ,                      |
|---|-----------|------------------------|
|   | :         |                        |
| • | Unit1.pas | pas_EAN13 PascalScript |
| • | Unit2.cpp | cpp_EAN13 ++Script     |
| • | Unit3.js  | js_EAN13 JavaScript    |
| • | Unit4.bas | vb_EAN13 VBScript      |

,

,

.

CoolMonitor.

| <ctrl-f9> :</ctrl-f9>                 |
|---------------------------------------|
| 12:54:58 Pascal script - 260000000352 |
| 12:54:59 Java script - 260000000352   |
| 12:54:59 VB script - 2600000000352    |
|                                       |
| Монитор Инспектор выражений           |

, , #language < : >,

,

- #language PascalScript
- #language C++Script

,

- #language JScript#language BasicScript

PascalScript, PascalScript #language .

1.5 uses

|                                                                                            | ,<br>uses.                                                                               | Delphi                                                                                            | ,               |
|--------------------------------------------------------------------------------------------|------------------------------------------------------------------------------------------|---------------------------------------------------------------------------------------------------|-----------------|
| uses 'Unit1.pas', 'Un<br>uses                                                              | uses<br>hit2.cpp', 'Unit3.js', 'Unit4.b                                                  | ,<br>)as';                                                                                        | :               |
| <ul> <li>C++Script: #INCLU</li> <li>JavaScript: IMPOR</li> <li>VBScript: IMPORT</li> </ul> | IDE   "Unit1.pas", "Unit2.cp<br>T "Unit1.pas", "Unit2.cpp'<br>S "Unit1.pas", "Unit2.cpp" | .;<br>pp", "Unit3.js", "Unit4.bas";<br>', "Unit3.js", "Unit4.bas";<br>', "Unit3.js", "Unit4.bas"; |                 |
|                                                                                            |                                                                                          | uses.                                                                                             |                 |
| •<br>js, .bas.                                                                             | ,                                                                                        |                                                                                                   | : .pas, .cpp, . |
| •                                                                                          | ,                                                                                        | (*.cm4)                                                                                           |                 |
| • (                                                                                        | ,<br>),                                                                                  | ,                                                                                                 |                 |
|                                                                                            |                                                                                          | ,                                                                                                 |                 |
|                                                                                            |                                                                                          | . ,                                                                                               |                 |
| ١                                                                                          | . ,                                                                                      | ,<br><shift-ctrl-f11>.</shift-ctrl-f11>                                                           |                 |

,

| Г | араметры кон | іфигурац <mark>ии</mark> |            | ×   |
|---|--------------|--------------------------|------------|-----|
|   | Общие Пакеть | a]                       |            |     |
|   | Директории   |                          |            |     |
|   | Скрипты      |                          |            |     |
|   | BPL пакеты   |                          |            |     |
|   | Конфигурация |                          |            |     |
|   | Отчеты       |                          |            | ••• |
|   |              |                          |            |     |
|   |              | ОК                       | 🗙 Отменить |     |

|                          | ,                               | Delphi:                |         |        |                                         |
|--------------------------|---------------------------------|------------------------|---------|--------|-----------------------------------------|
| Директории               |                                 |                        | ×       |        |                                         |
| C:\Projects\Cool4\Config |                                 | 4                      |         |        |                                         |
| C:\Projects\Cool4\bin    |                                 |                        |         |        |                                         |
| Заменить Добавить        |                                 | лить отсутсв. каталоги |         |        |                                         |
|                          | ОК                              | Отменить               |         |        |                                         |
| • -                      | ,                               |                        | :       |        | dfm-                                    |
| • BPL -                  | ,                               |                        |         |        | bpl                                     |
| , _                      | •                               |                        |         |        |                                         |
|                          | ,                               | cmu.                   |         |        | ·                                       |
| • -                      | 3                               |                        |         |        |                                         |
| <br><br>unit3,           | : unit1, unit2,<br><b>use</b> s | unit3.<br>s unit3,     | , unit1 | Unit1, | <b>uses</b> .<br>unit2, unit2<br>Unit2, |

.

,

:

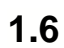

CoolManager

.

; '

.

,

.

| C:\I        | Projects\Cool4\Config\demo03.pas                         |
|-------------|----------------------------------------------------------|
| demo        | 03 Unit1 Unit2 Unit3 Unit4                               |
| 1<br>2<br>3 | uses 'Unit1.pas', 'Unit2.cpp', 'Unit3.js', 'Unit4.bas';  |
| Ē           | begin                                                    |
| •           | with CoolMonitor do                                      |
| ļĘ          | begin                                                    |
| •           | Clear;                                                   |
| <b>Ø</b>    | LogMsg('Pascal script - '+pas_EAN13('26','35'));         |
| •           | LogMsg('C++ script - '+cpp_EAN13('26','35'));            |
| •           | <pre>LogMsg('Java script - '+js_EAN13('26','35'));</pre> |
| •           | LogMsg('VB script - '+vb_EAN13('26','35'));              |
| 12          | end;                                                     |
| 13          | end.                                                     |
|             | <b>•</b>                                                 |
| •           |                                                          |
| 1           | : 1 Вставка                                              |
|             | \CON                                                     |

\demo03.pas.

🔮 C:\Projects\Cool4\Config\demo03.pas demo03 Unit1 Unit2 Unit3 Unit4 ı uses 'Unit1.pas', 'Unit2.cpp', 'Unit3.js', 'Unit4.bas'; ź 3 😑 begin • with CoolMonitor do begin Clear; . LogMsg('Pascal script - '+pas\_EAN13('26','35')); ٢ LogMsg('C++ script - '+cpp\_EAN13('26','35')); ٠ ٠ LogMsg('Java script - '+js EAN13('26','35')); LogMsg('VB script - '+vb EAN13('26','35')); ٠ 12 end; 13 end. • Идет отладка модуля demo03 8:4 Просмотр : , • <**F8**> -. • <F7> -• <F4> -<F7>, pas\_EAN13:

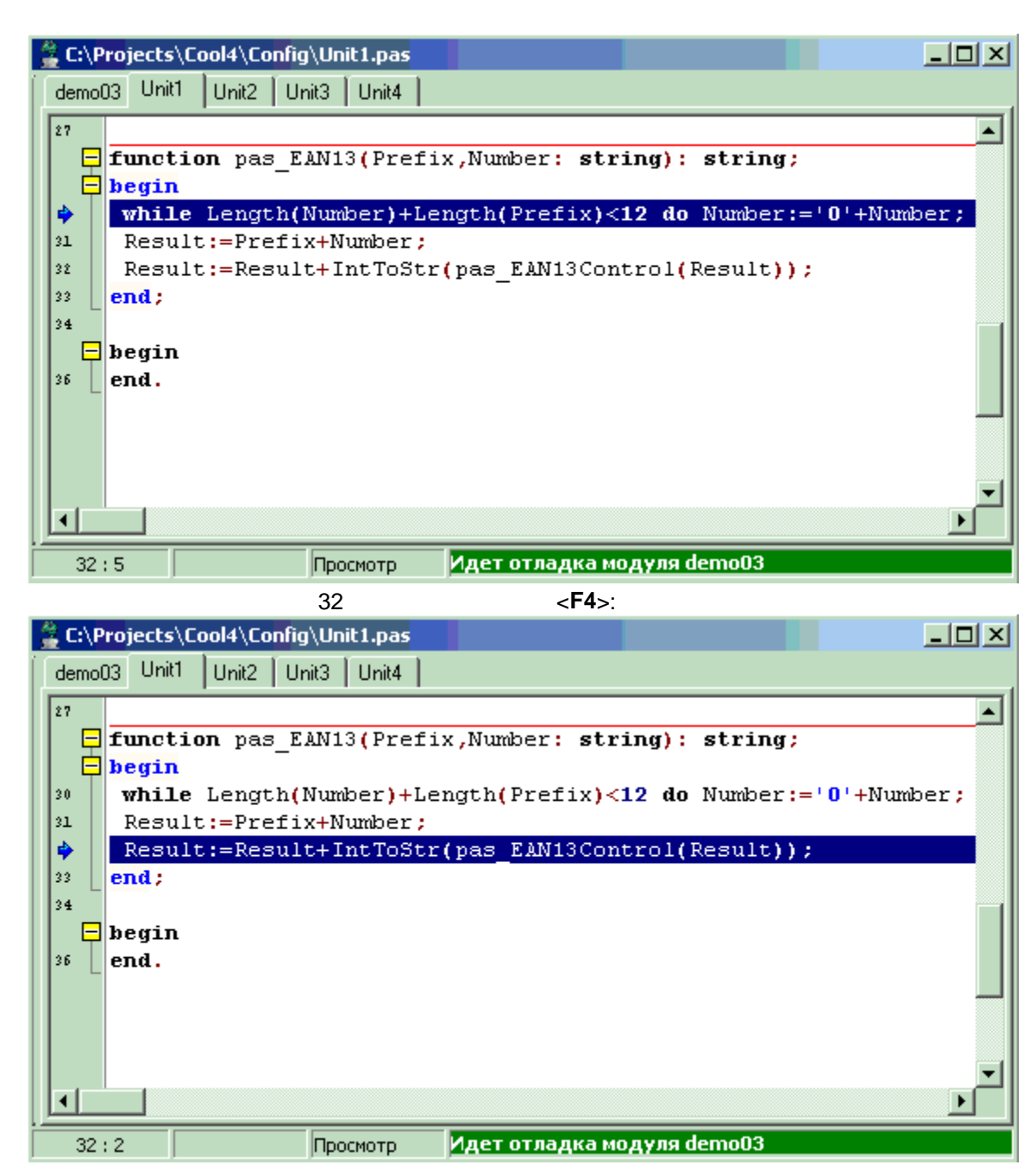

<**F7**>,

pas\_EAN13Control:

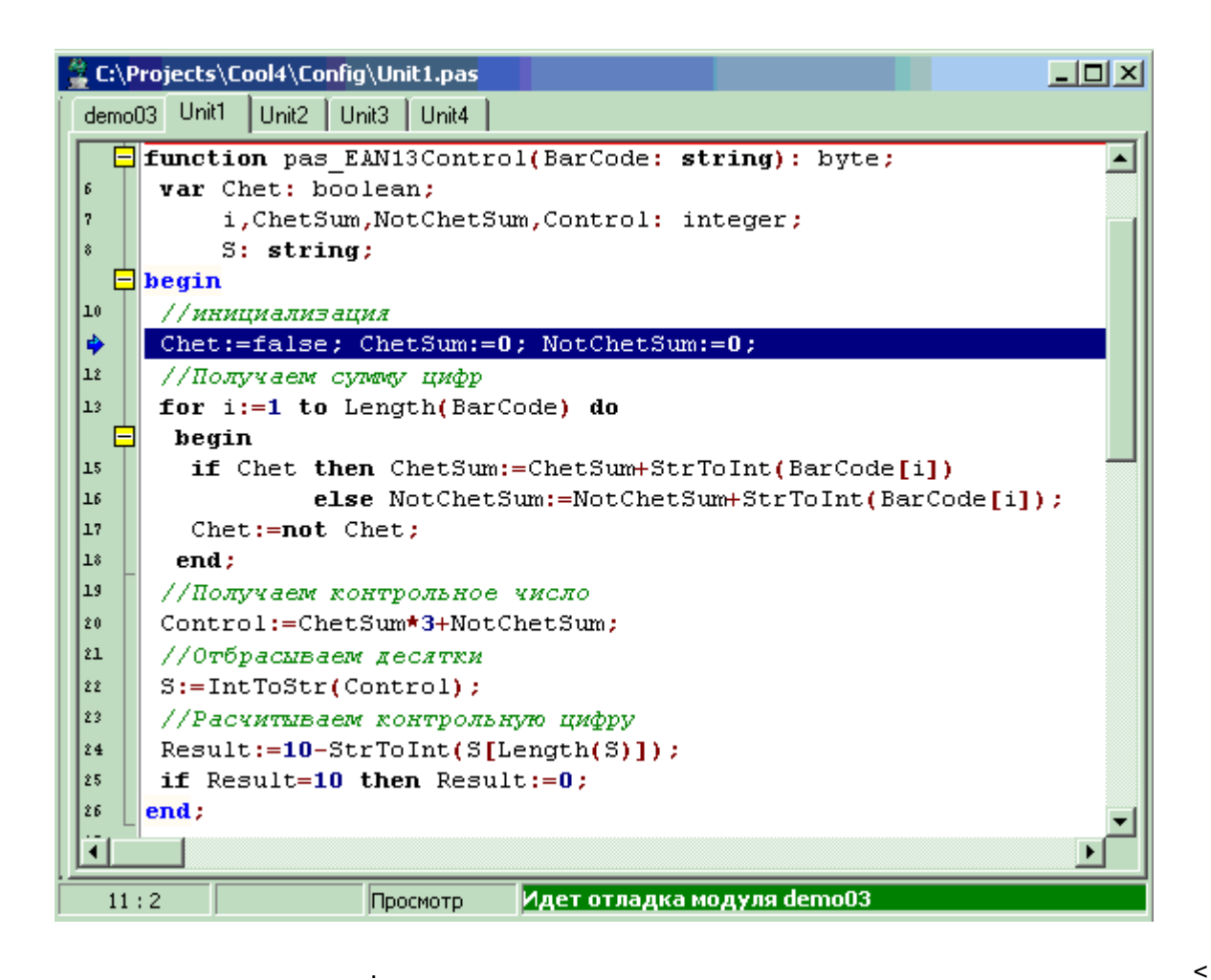

Ctrl-F5>:

© 2007

C:\Projects\Cool4\Config\Unit1.pas demo03 Unit1 Unit2 Unit3 Unit4 function pas\_EAN13Control(BarCode: string): byte; var Chet: boolean; i ChetSum NatChetSum Control; integer;

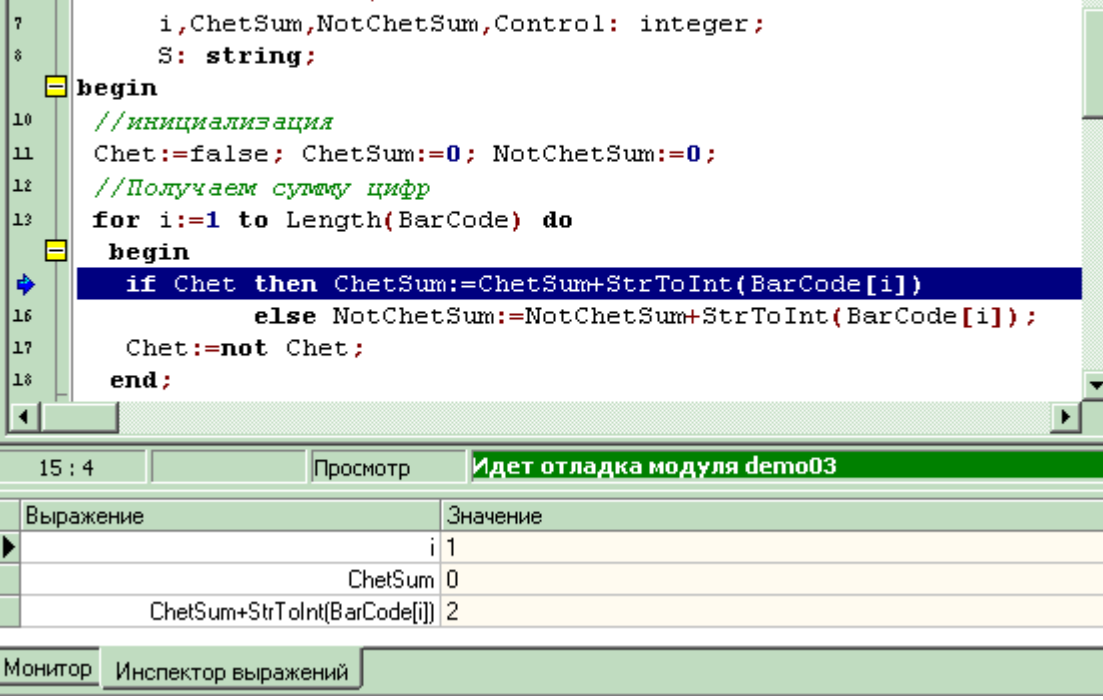

: TCoolForm.ShowModal). TCoolForm.Show).

## 1.7

CoolManager

CompletePopup ParamPopup.

CompletePopup -

\_ D ×

٠

<Ctrl-F2>.

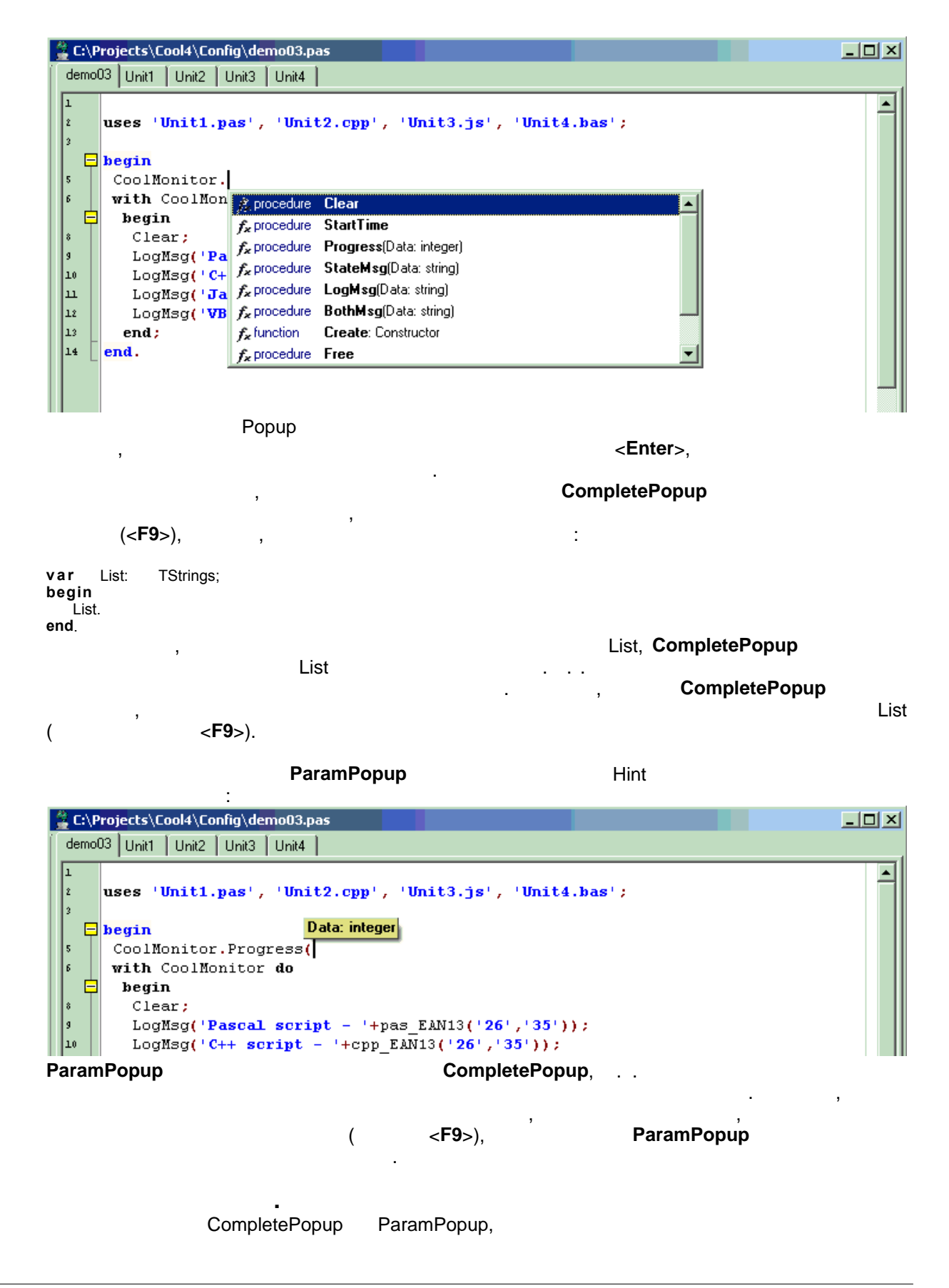

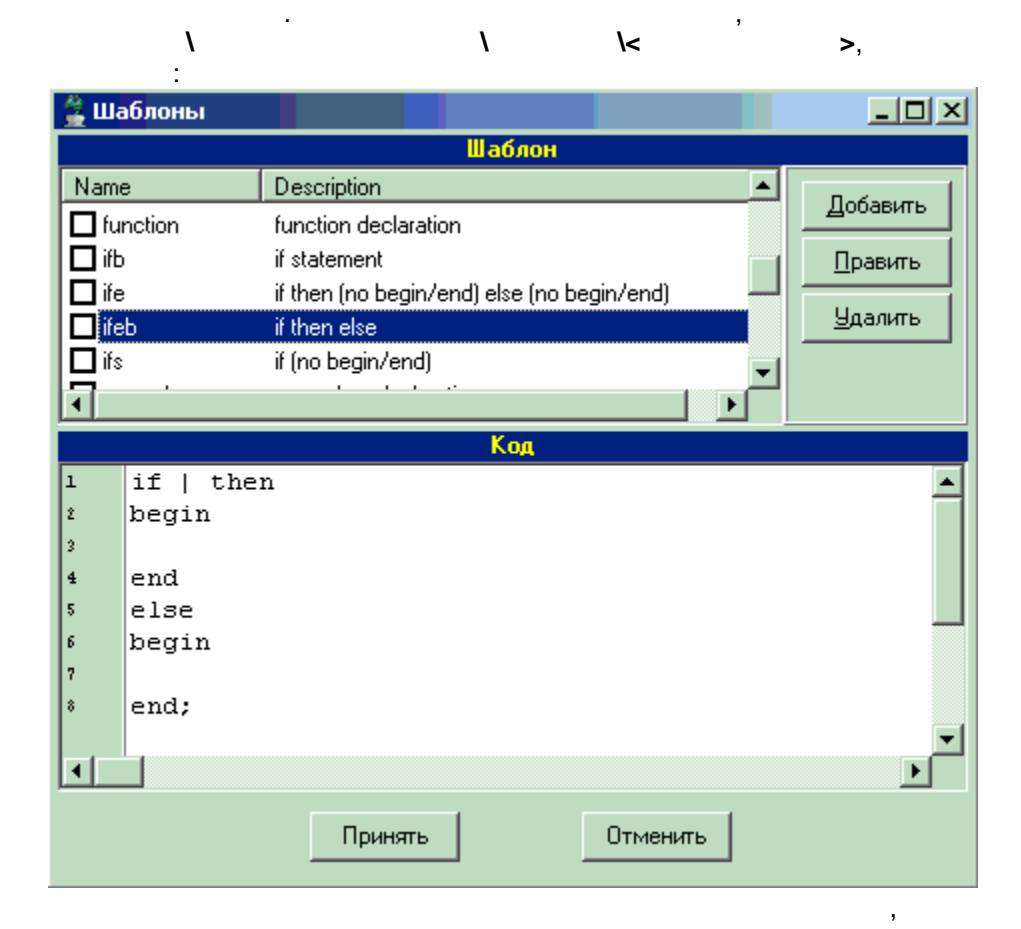

<Ctrl-J>,

: •

.

١

| 🚆 C:\Projects\ | Cool4\Config\Unit1.pa | as La La La La La La La La La La La La La                                                                                                    |
|----------------|-----------------------|----------------------------------------------------------------------------------------------------|
| Инспектор скр  | нтов                  | demo03 Unit1 Unit2 Unit3 Unit4                                                                                                    |
| function pas   | EAN13Control<br>EAN13 | <pre>demo03 Unit Unit2 Unit3 Unit4 [     function pas_EAN13Control(BarCode: string): byte;     var Chet: boolean;         i,ChetSum,NotChetSum,Control: integer;         S: string;         begin         // ИЛИЦИАЛИЗАЦИЯ         Chet:=false; ChetSum:=0; NotChetSum:=0;         //ПОЛУЧАЕМ сумему цифр     for i:=1 to Length(BarCode) do         begin         if Chet then ChetSum:=ChetSum+StrToInt(BarCode[i]);         chet:=not Chet;         end;         //IOAJYAEM KONTPORDENCE YNCRO         Control:=ChetSum*3+NotChetSum;         //IOAJYAEM KONTPORDENCE YNCRO         Control:=ChetSum*3+NotChetSum;         //Orбрасываем десятки         S:=IntToStr(Control);         //PacyMinBaeM KONTPORDENT (Slength(S)]);         if Result:=10 then Result:=0;         end;         function pas_EAN13(Prefix,Number: string): string;         begin         while Length(Number)+Length(Prefix)&lt;12 do Number:='0'+Number;         Result:=Prefix+Number;         v </pre> |
| 5:26           | Вставка               |                                                                                                    |

·

:

/ ...

| 🚆 Пр | <mark>осмо</mark> тр |                                                              | <u> </u> |
|------|----------------------|--------------------------------------------------------------|----------|
| M    | 4                    | of 1 🕨 🕅 🕲 🗍 😂 📕                                             |          |
|      |                      |                                                              |          |
|      |                      |                                                              |          |
|      | 1                    | #language PascalScript                                       |          |
|      | ž                    | {*****                                                       |          |
|      | 3                    | * Формирование штрих-кода EAN13. PascalScript.*              |          |
|      | 4                    | ***********                                                  |          |
|      | 5                    | <pre>function pas EAN13Control(BarCode: string): byte;</pre> |          |
|      | 6                    | <b>var</b> Chet: boolean;                                    |          |
|      | 7                    | i,ChetSum,NotChetSum,Control: integer;                       |          |
|      | 8                    | S: string;                                                   |          |
|      | 9                    | begin                                                        |          |
|      | 10                   | //инициализация                                              |          |
|      | <u></u> п            | Chet:=false; ChetSum:=0; NotChetSum:=0;                      |          |
|      | 12                   | //Получаем сумму цифр                                        |          |
|      | 13                   | <pre>for i:=1 to Length(BarCode) do</pre>                    |          |
|      | 14                   | begin                                                        |          |
|      | 15                   | if Chet then ChetSum:=ChetSum+StrToInt(BarCode[i])           |          |
|      | 16                   | else NotChetSum:=NotChetSum+StrToInt(BarCode[1]);            |          |
|      | 17                   | Chet:=not Chet;                                              |          |
|      | 18                   | end;                                                         |          |
|      | 19                   | //получаем контрольное число                                 |          |
|      | 20                   | //////////////////////////////////////                       | -        |
| •    |                      | LIUCHTACHBARN TECATRN                                        |          |

<Ctrl-P>.

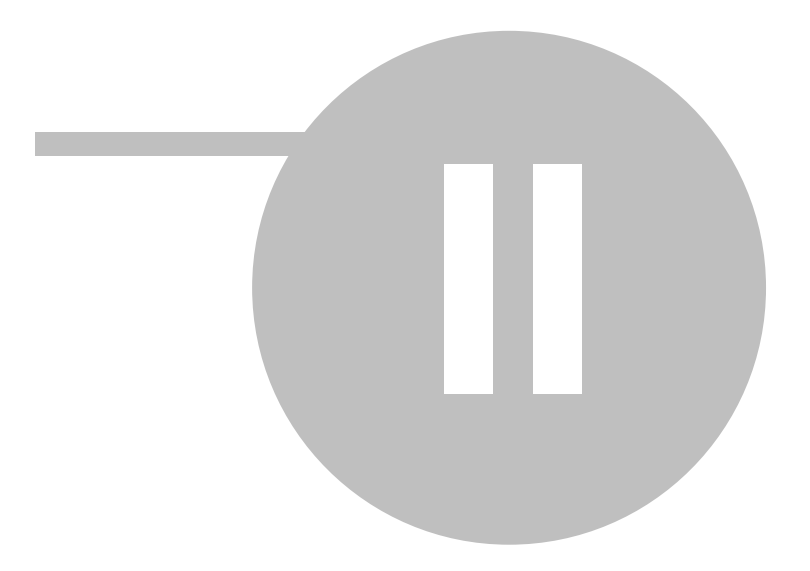

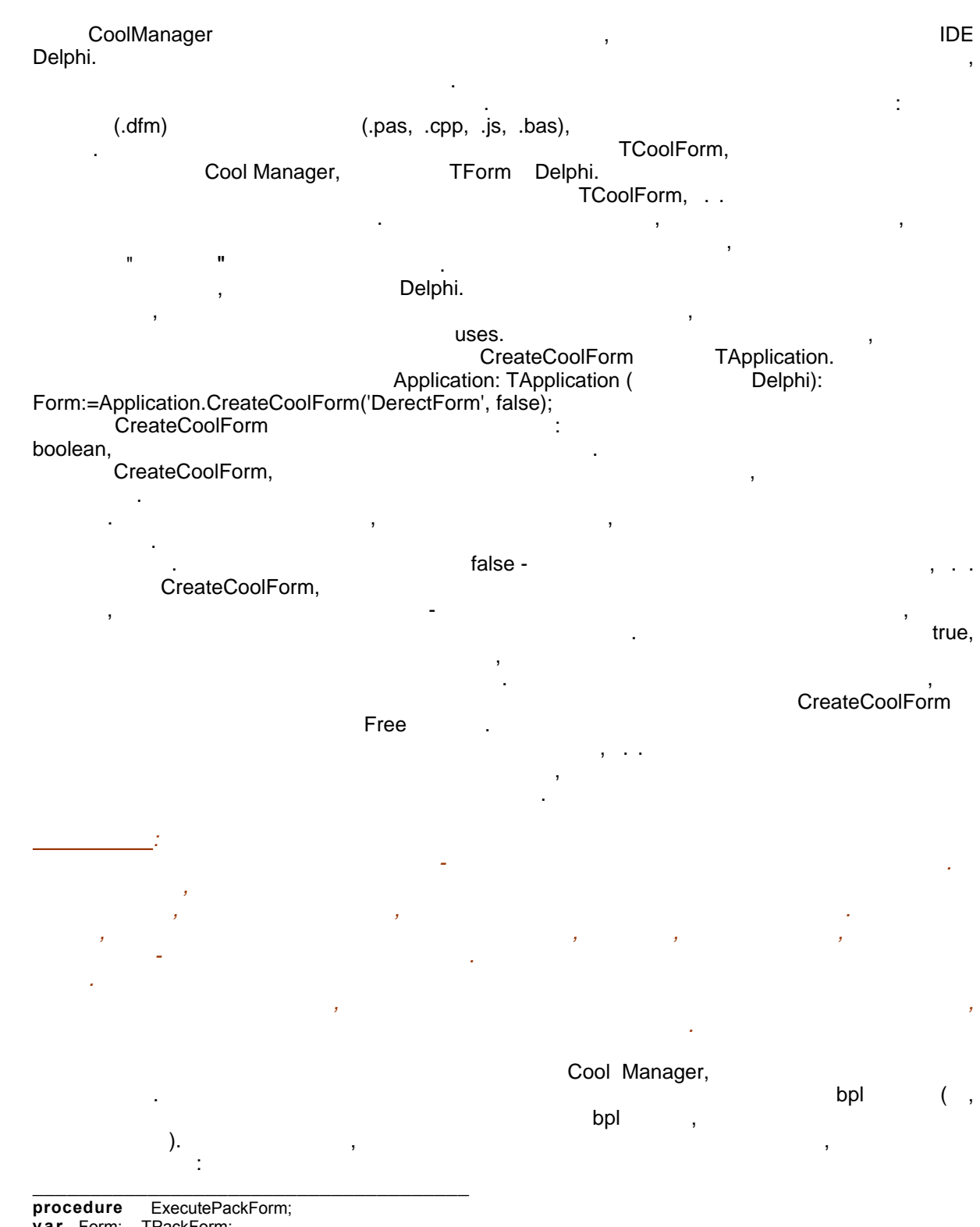

var Form: TPackForm; begin

Form:=TPackForm.Create(Application);

ż

Form.ShowModal; Form.Free; end;

\_\_\_\_\_·

, , , CreateCoolForm.

CoolManager - . . ,

,

#### , CoolManager.

, -, bpl : , . .

. ,

> , .cm4.

,

-

# 2.1

Cool Manager ; bpl

interface , . . Delphi<sup>'</sup>

,

, Delphi ,

#### . Cool Manager,

-,

#### Delphi.

, ... , :

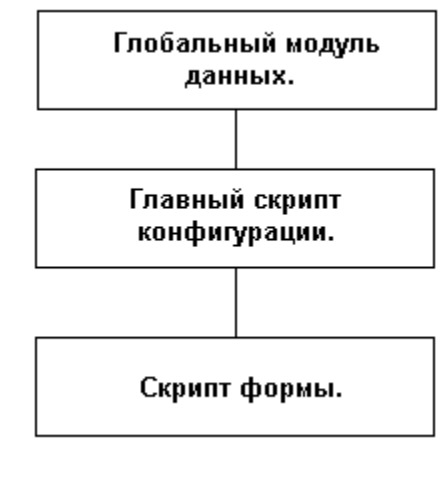

- ,
- CoolManager.
- (dfm ) (

uses )

onCreate,

Form1.pas -----

procedure Form1\_onCreate(Sender: TObject); . begin Self.Caption:=FormTitle; end;

Self Caption), (

#### Demo.pas

\_\_\_\_\_ FormTitle: **string**; var DerectForm: TCoolForm; begin FormTitle:='Главная форма конфигурации'; DerectForm:=Application.CreateCoolForm('Form1', true); DerectForm.Show; end.

?

bpl

Form1,

Self

÷

÷

FormTitle.

©2007

| end.}                                | ,                                                                               | ,                              | {begin        |
|--------------------------------------|---------------------------------------------------------------------------------|--------------------------------|---------------|
| FormTitle,                           |                                                                                 | Form1                          |               |
|                                      | FormTitle.                                                                      | , Formi.pas                    |               |
|                                      |                                                                                 |                                |               |
|                                      | uses:                                                                           |                                |               |
| Global.pas                           | 3                                                                               |                                |               |
| var For                              | <br>mTitle: <b>string</b> ;                                                     |                                |               |
| begin<br>end.                        |                                                                                 |                                |               |
| Demo.pas                             | ;                                                                               |                                |               |
| uses 'Glob                           | <br>bal';                                                                       |                                |               |
| begin<br>FormTit<br>DerectFo<br>end. | le:='Главная форма конфигура<br>erectForm:=Application.CreateCoolF<br>orm.Show; | ации';<br>Form('Form1', true); |               |
|                                      | Form1                                                                           | FormTitle<br>uses:             | Form1.pas.    |
| Form1 pag                            | 3                                                                               |                                |               |
|                                      | <br>b o !!!                                                                     |                                |               |
| procedure<br>begin<br>Sel<br>end;    | Form1_onCreate(Sender: To<br>f.Caption:=FormTitle;                              | Object);                       |               |
|                                      |                                                                                 | • ,                            | ,<br>uses.    |
|                                      | , Form1.pas                                                                     | s<br>FormTitle                 | FormTitle,    |
|                                      | uses                                                                            |                                | ,<br>,<br>, , |
|                                      | FormTitle.                                                                      | ,<br>, , ,                     |               |
| uses                                 | ,                                                                               | n n ,                          |               |
|                                      | uses                                                                            | •                              |               |
|                                      |                                                                                 |                                |               |
|                                      |                                                                                 |                                | ,             |
|                                      | ONEIC dama 04 am4                                                               |                                |               |

\CONFIG\demo04.cm4.

| Инспектор объек            | тов 🗵               | 1_1.pas                                  | _ <b>_</b> X                         |
|----------------------------|---------------------|------------------------------------------|--------------------------------------|
| Buttoni                    |                     | demo04 Form_04_1                         |                                      |
| Свойства Методі            | ы  <br>(            | 1                                        | <u> </u>                             |
| Action                     |                     | procedure Form_04_1_OnClic               | ck(Sender: TObject);                 |
| OnClick                    | Form_04_1_0nClick   |                                          |                                      |
| OnContextPopup             |                     | • Shownessage('lipuser, map              | 111.) )                              |
| OnDragDrop                 |                     |                                          |                                      |
| OnDragOver                 |                     |                                          |                                      |
| OnEndDock                  |                     | end.                                     |                                      |
| OnEndDrag                  |                     |                                          |                                      |
| OnEnter                    |                     | <b>Form_04_1</b>                         |                                      |
| UnExit                     |                     |                                          |                                      |
| UnKeyDown                  |                     | Button1                                  | •                                    |
| UnKeyPress                 |                     |                                          |                                      |
| UnKeyUp                    |                     |                                          |                                      |
| UnMouseDown                |                     |                                          |                                      |
| OnMouseMove                |                     |                                          |                                      |
| OnMouseup                  |                     |                                          | <u> </u>                             |
| UnstartDock<br>OnStartDock |                     |                                          |                                      |
| demoO4 Form_C              | 04_1                | olForm('Form_04_1',true);                | Application.CreateCoolForm,          |
|                            |                     | · · · ·                                  | ,                                    |
|                            | Button1             |                                          | ' !!!'.                              |
| Presto Cool Form           | 0                   | : ,                                      |                                      |
|                            | Wi                  | dows,                                    |                                      |
|                            | TCoolConfig Main    | Form                                     | CoolCoofier                          |
| CoolConfig (               | TCOOCOTINg.Iviain   | -onn.<br>).                              | CoolConing.                          |
| TCoolConfig.               | CoolCor<br>MainForm | fig. , Delphi,<br>TApplication.MainForm. | TApplication.MainForm                |
| <b>3</b>                   |                     |                                          | , ,<br>,                             |
| CoolConfig.Ma              | ainForm             | CoolDsgn,                                | , TApplication.MainForm<br>CoolDsgn. |
|                            |                     |                                          |                                      |
| Application Cros           |                     |                                          |                                      |
| Application.crea           | ateCoolForm,        | CoolConfig.MainForm=nil.                 |                                      |

# - CoolMan ( ), Application.MainForm CoolConfig.MainForm ,

CoolConfig.MainForm.

# 2.3

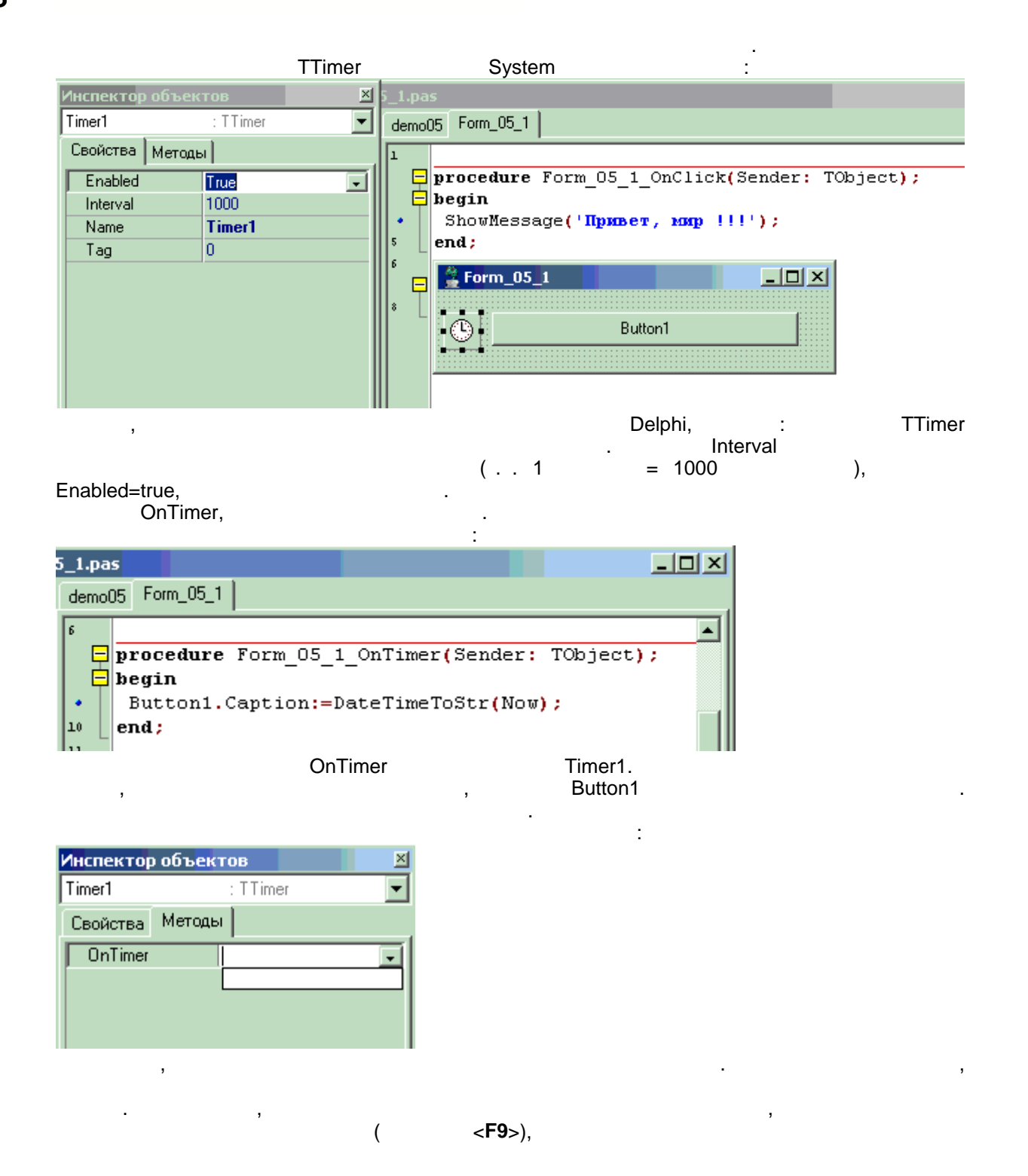

<F9>

| Инспектор | объектов                               |
|-----------|----------------------------------------|
| Timer1    | : T Timer 💌                            |
| Свойства  | Методы                                 |
| OnTimer   |                                        |
|           | Form_05_1_0nClick<br>Form_05_1_0nTimer |

OnCreate (

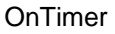

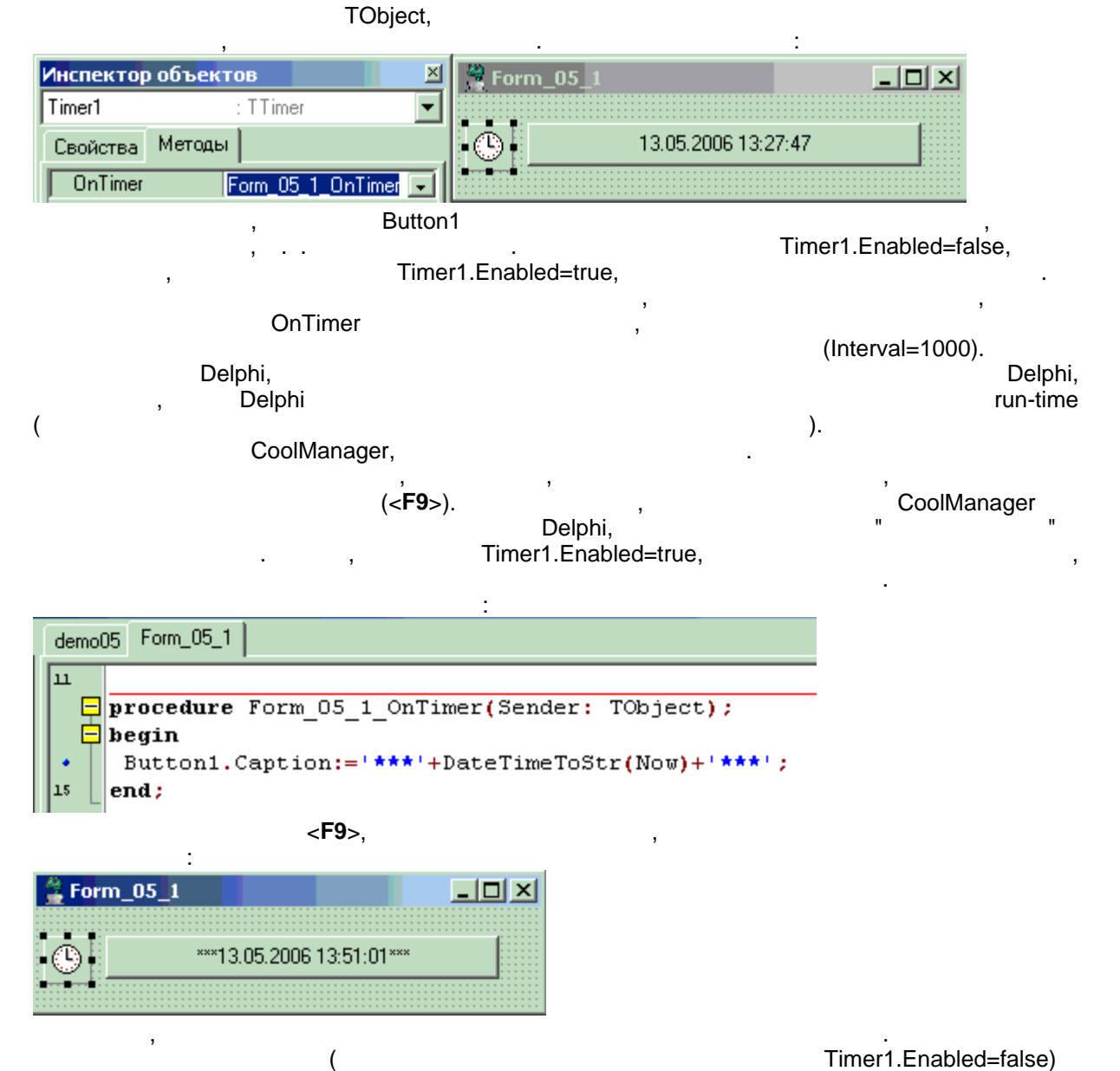

).

Form\_05\_1

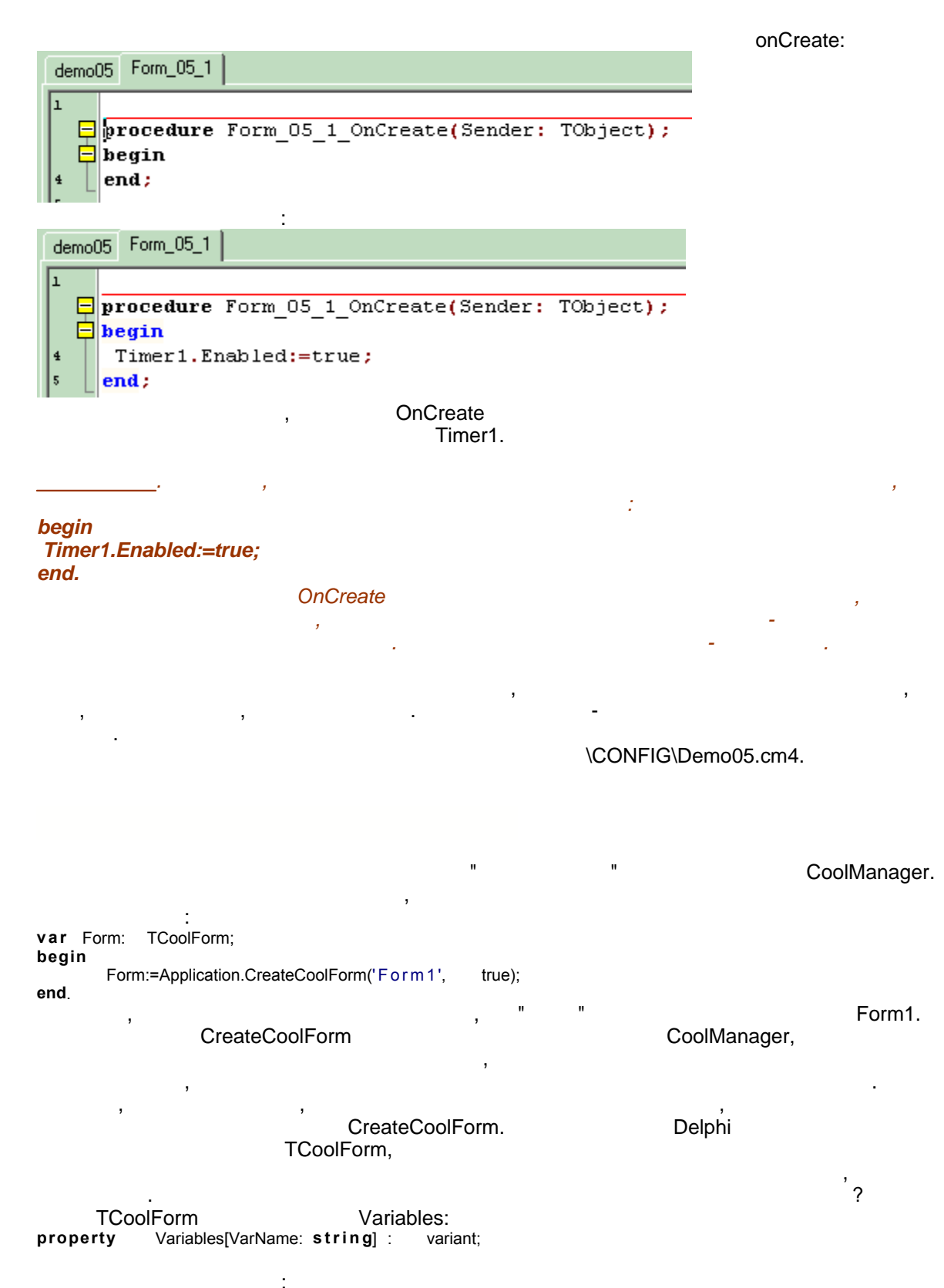

procedureOnCoolGetValue(constVarName: string;varVarData:Variant);procedureOnCoolSetValue(constVarName: string;VarData:Variant);

2.4

Variables :

Variables : • Form • List • Variables

- •
- •

,

- , :
- OnCoolGetValue -
- OnCoolSetValue -

OnCoolGetValue, OnCoolSetValue.

\CONFIG\Demo06.cm4.

| Form 06 1           | - 0                |
|---------------------|--------------------|
|                     |                    |
|                     |                    |
|                     |                    |
|                     |                    |
|                     |                    |
|                     |                    |
| Отправить как текст | Получить как текст |
| Отправить как текст | Получить как текст |

List.

Variables

TCoolForm.

Variables OLE Va

,

Variables ,

,

Variables,

Variables

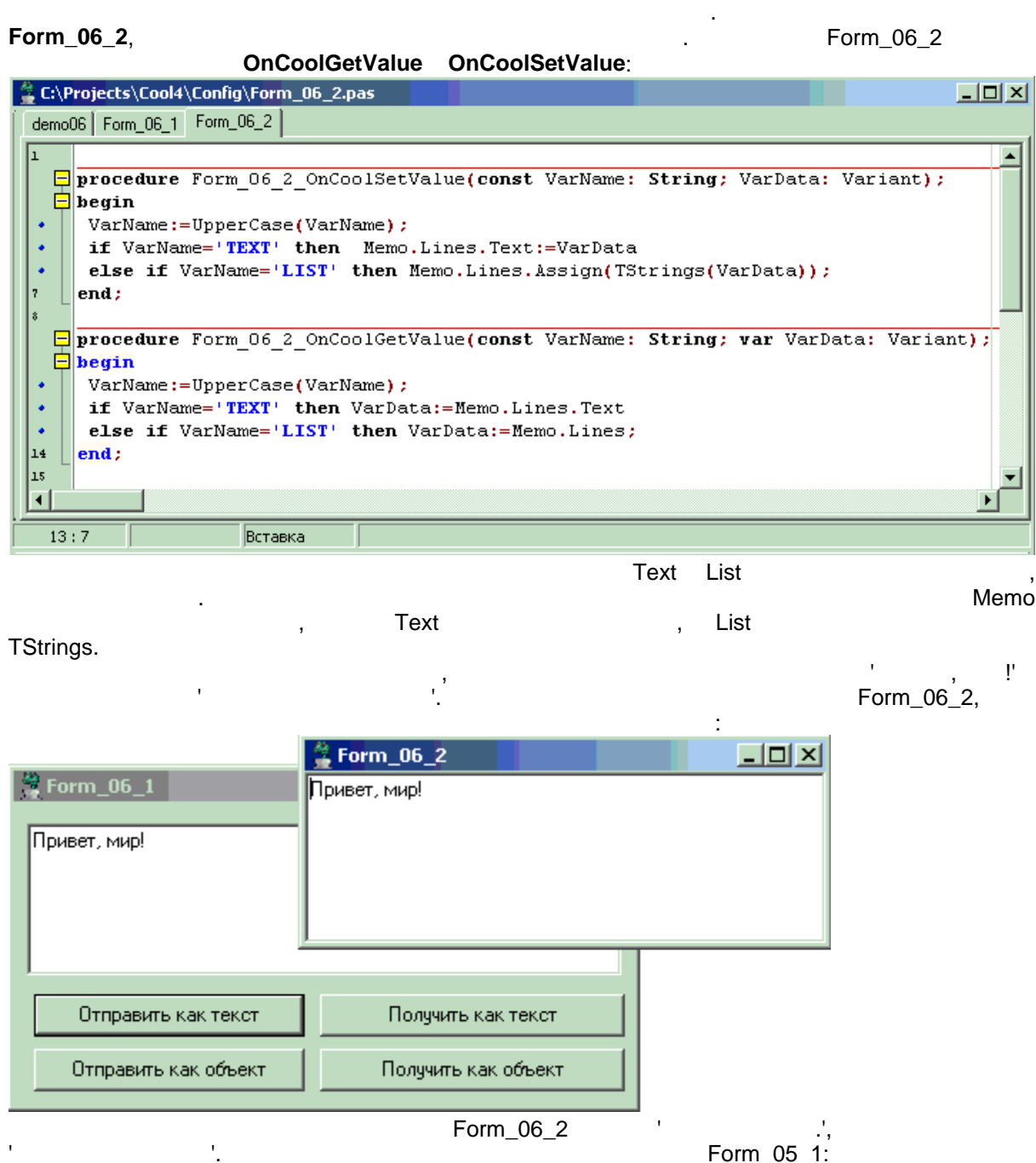

Form 05 1:

| 🤗 Form_06<br>Привет, мир!<br>Текст получе | _2н.                |           |            |
|-------------------------------------------|---------------------|-----------|------------|
| 🚆 Form_06_1                               | >                   | <u>د</u>  |            |
| Привет, мир!<br>Текст получен.)           |                     |           |            |
| Отправить как текст                       | Получить как текст  |           |            |
| Отправить как объект                      | Получить как объект | 1         |            |
|                                           | Ţ                   | Variables | Form_06_2. |
| Vari                                      | ables               |           | ,          |

TStrings.

2.5

## MDI

\Demo07.cm4. . \CONFIG • Form\_07\_1 -• Form\_07\_2 -

MDI . , IDE Delphi : , , , IDE • SDI - Single document interface

- MDI Multi document interface
   MDI
- MDI , MDI , . . MDI .

\_\_\_\_\_\_. - API Windows IDE Delphi MDI , MDI , , MDI .

\ - """. MDI

| Файлы  Form_07_2  Isou 2:44:24 (12892716) -> Server DOCUMDISCONT BASECODE="2" DOCUMCODE="3" DOCUMDATE="22:44:23" SALE TYPE="1" KONTRAGENTCODE="139" KREDITSALE="0" DOCUMLINE LINECODE="25.53" KATEGORY="1" KREDITPROC="0" DOCUMLINE LINECODE="25.53" KATEGORY="1" KREDITPROC="0" 18.04.2006 22:44:24 (12892716) <- Server DOCUMDISCONT RESULT="0" SUMMA="0" SKIDKA="0" DOCUMLINE DOCUMLINE LINECODE="25.53" SUMMA="0" PROCENT="0" CASHCOST="0" DOCUMLINE DOCUMLINE LINECODE="25.53" SUMMA="0" PROCENT="0" CASHCOST="0" 18.04.2006 22:54:16 (13102632) -> Server DOCUMDISCONT BASECODE="2" DOCUMCODE="3" DOCUMDATE="22:54:16" SALETYPE="1" KONTRAGENTCODE="139" KREDITSALE="0"                                                                               | <sup>4</sup> Form 07 1                                                                                                    |  |
|----------------------------------------------------------------------------------------------------|----------------------------------------------------------------------------------------------------|--|
| Form_07_2          18.04.2006 22:44:24 (12892716) -> Server DOCUMDISCONT BASECODE="2" DOCUMCODE="3"         DOCUMDATE="22:44:23" SALE TYPE="1" KONTRAGENTCODE="139" KREDITSALE="0"         DOCUMLINE LINECODE="25.53" KATEGORY="1" KREDITPROC="0"         DOCUMLINE LINECODE="25.53" KATEGORY="1" KREDITPROC="0"         18.04.2006 22:44:24 (12892716) <-Server DOCUMDISCONT RESULT="0" SUMMA="0"         SKIDKA="0"         DOCUMLINE DOCUMLINE LINECODE="25.53" SUMMA="0" PROCENT="0" CASHCOST="0"         DOCUMLINE DOCUMLINE LINECODE="25.53" SUMMA="0" PROCENT="0" CASHCOST="0"         18.04.2006 22:54:16 (13102632) ->Server DOCUMDISCONT BASECODE="2" DOCUMCODE="3"         18.04.2006 22:54:16 "SALETYPE="1" KONTRAGENTCODE="139" KREDITSALE="0" | Файлы                                                                                                    |  |
| pocombare- 22.34.10 SALETTPE- T KONTHAGENTCODE- 135 KHEDITSALE- 0                                                                                                    | Form_07_2  Is.04.2006 22:44:24 (12892716) -> Server DOCUMDISCONT BASECODE="2" DOCUMCODE="3" DOCUMDATE="22:44:23" SALE TYPE="1" KONTRAGENTCODE="139" KREDITSALE="0" DOCUMLINE LINECODE="25.53" KATEGORY="1" KREDITPROC="0" DOCUMLINE LINECODE="25.53" KATEGORY="1" KREDITPROC="0" Is.04.2006 22:44:24 (12892716) <- Server DOCUMDISCONT RESULT="0" SUMMA="0" SKIDKA="0" DOCUMLINE DOCUMLINE LINECODE="25.53" SUMMA="0" PROCENT="0" CASHCOST="0" DOCUMLINE DOCUMLINE LINECODE="25.53" SUMMA="0" PROCENT="0" CASHCOST="0" Is.04.2006 22:54:16 (13102632) -> Server DOCUMDISCONT BASECODE="2" DOCUMCODE="3" DOCUMDATE="22.54:16" SALE TYPE="1" KONTPAGENTCODE="120" KREDITSALE="0" |  |
|                                                                                                    | <u> </u>                                                                                                    |  |

Form\_07\_2

MDI MDI

CoolManager.

.

```
Form_07_1.pas
```

\_\_\_\_\_ // MDI FormStyle=fsMDIForm procedure Form\_07\_1\_OnCoolGetValue(const VarName: String; var VarData: Variant); begin i f UpperCase(VarName)='TASKBAR' then VarData:=cmTaskBar1; end; procedure MenuClose(Sender: TObject); begin Self.Close; end: ShowFile(FileName: string) ; procedure var Form: TCoolForm; List: TStrings; begin Form:=Application.CreateCoolForm('Form\_07\_2', false); List:=Form.Variables['List']; List.LoadFromFile(FileName); Form.Show; end: procedure OpenFile(Sender: TObject); begin if OpenDialog1.Execute then ShowFile(OpenDialog1.FileName); end; begin end. Form\_07\_2.pas -----//MDI FormStyle=fsMDIChild procedure Form\_07\_2\_OnDestroy(Sender: TObject); begin GetTaskBar.Remove(Self); end;

function GetTaskBar: TcmTaskBar; var Form: TCoolForm; begin  $\label{eq:Form:application.FindForm('Form_07_1') ; Result:=Form.Variables['TaskBar'] ; }$ end; procedure Form\_07\_2\_OnClose(Sender: TObject; var Action: TCloseAction); begin Action:=caFree; end; procedure Form\_07\_2\_OnCoolGetValue(const VarName: String; var VarData: Variant); begin if UpperCase(VarName)='LIST' then VarData:=Memo.Lines; end; begin GetTaskBar.Add(Self,0) ; end. ١ OpenFile, i f ShowFile(OpenDialog1.FileName); OpenDialog1.Execute then TOpenDialog ShowFile ShowFile Form:=Application.CreateCoolForm('Form\_07\_2', false); false, Memo List:=Form.Variables['List']; Variables, Form\_07\_2 OnCoolGetValue, LoadFromFile List.LoadFromFile(FileName); Form\_07\_2 GetTaskBar.Add(Self,0); GetTaskBar Add. • , Self: TCoolForm, GetTaskBar. Form:=Application.FindForm('Form\_07\_1') ; Result:=Form.Variables['TaskBar'] ; Variables, Form 07 1 **OnCoolGetValue** Form\_07\_2 OnDestroy, GetTaskBar.Remove(Self); Remove

| ,<br>,          |        | OnClose | Form_07_2: |
|-----------------|--------|---------|------------|
| Action.=carree, | Action | caFree  | ,          |

•

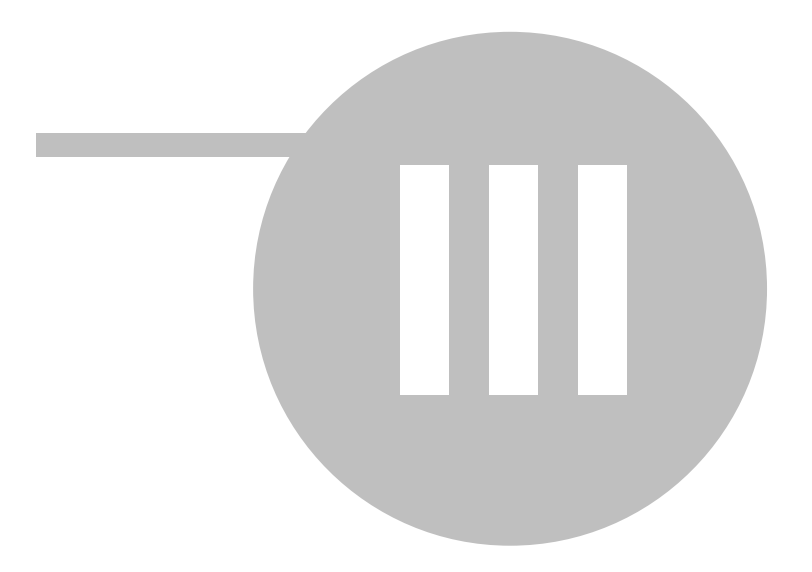

|     |          | , CoolMar | nager   | bpl<br>Dalahi |                     |
|-----|----------|-----------|---------|---------------|---------------------|
|     | •        | ,         | Delphi, | Deiphi        |                     |
|     |          | 3         | :       |               | CoolManager.        |
| •   | -<br>-   | Delphi    | ,       |               | ·                   |
|     |          | ,         | 3       | CoolManager.  | IDE Delphi<br>XML , |
| 3.1 | Windows. | ,         |         | CoolManager.  | comps.pal           |

# CoolManager :

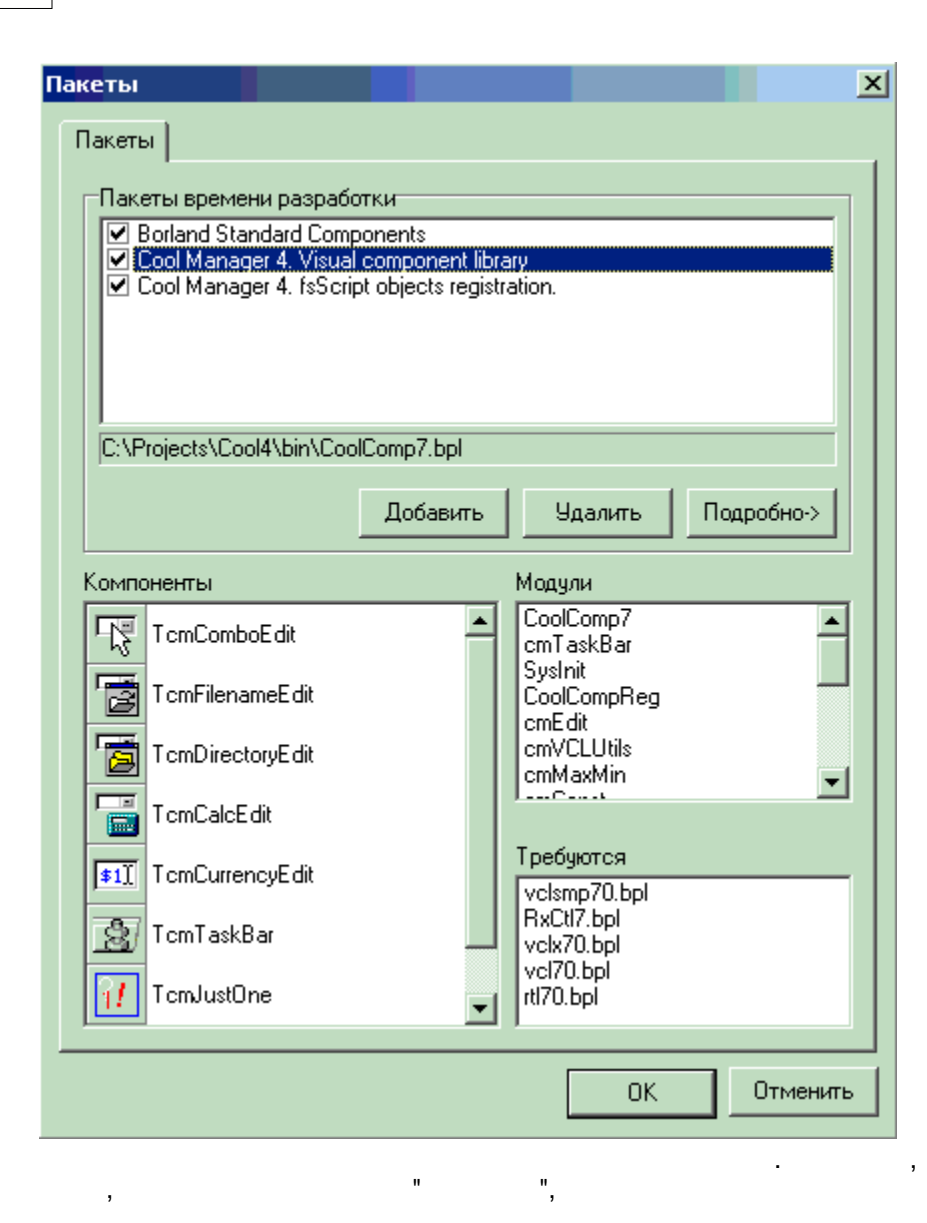

bpl . CoolManager.

\_\_\_\_\_. public

published .

:

## 3.2

CoolManager.

".

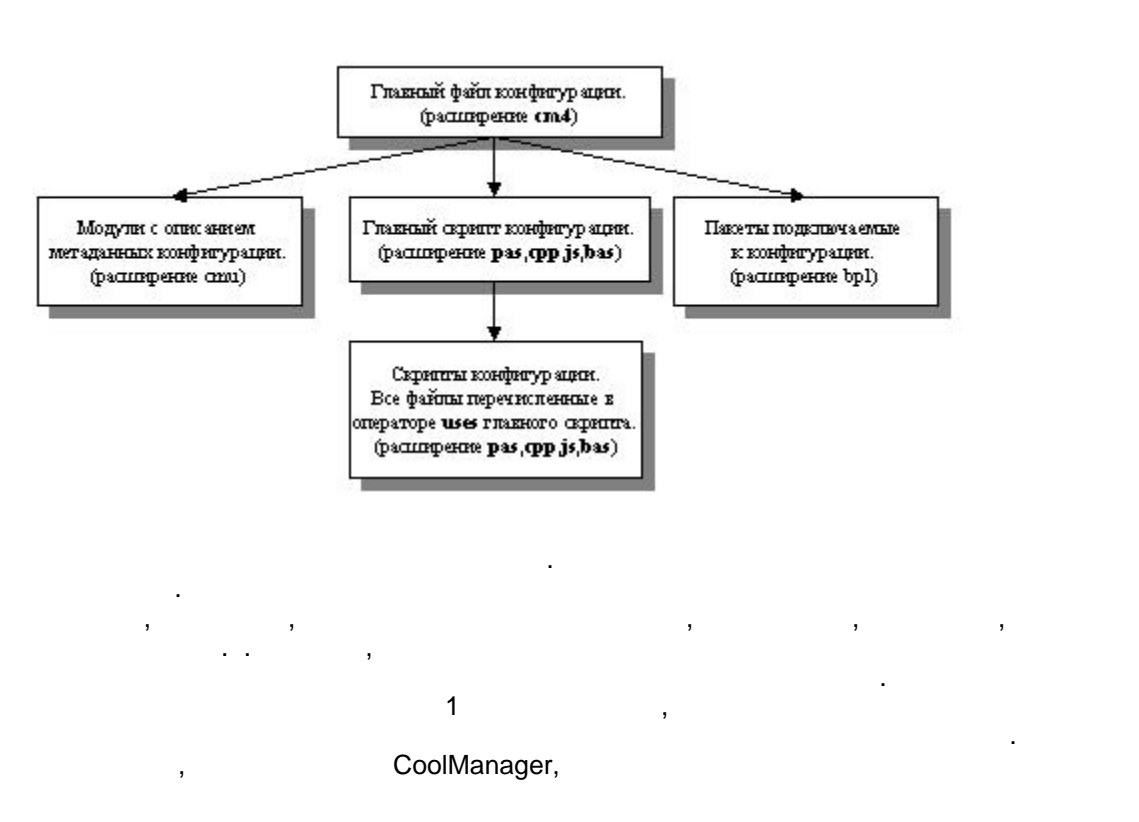

, TCoolConfig. CoolConfig: TCoolConfig, CoolManager

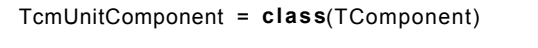

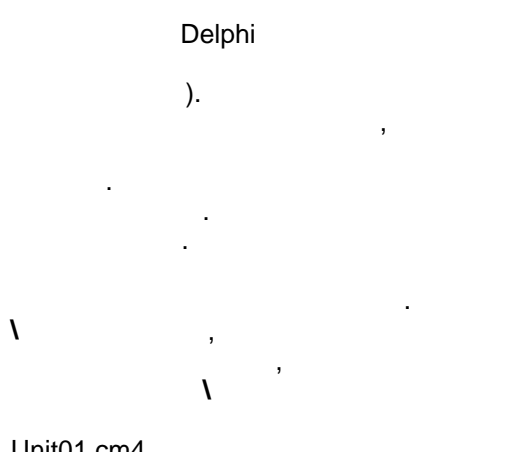

Unit01.cm4

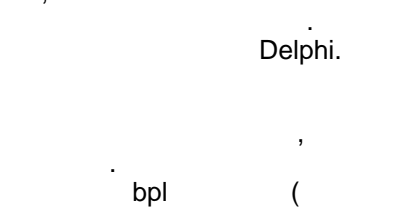

TComponent, , Object Inspector.

#### <Ctrl-Alt-F11>.

:

, <Shift-F11>.
 ,
 ;
 ;

| Инспектор объектов                                | ×                 | C:\Projects\Cool4 | \Config\demo08.pas       |
|---------------------------------------------------|-------------------|-------------------|--------------------------|
| Свойства Методы                                   |                   | Конфигуратор      |                          |
| Description uni<br>Name un<br>SourceUnit<br>Tag 0 | 101<br>itO1       | unit01            |                          |
|                                                   |                   |                   |                          |
|                                                   |                   |                   | ,                        |
|                                                   |                   | ,                 |                          |
|                                                   | ,                 | ,                 |                          |
| 3                                                 | ,<br>TcmU         | JnitComponent,    | ·                        |
| • Name -                                          | (                 | TComponent        | t).                      |
| • Tag -                                           | ,                 | TComponent.       |                          |
| Description -                                     | '.                |                   | 1                        |
| • OnActivate -<br>).                              |                   |                   | (                        |
| <ul> <li>SourceUnit -</li> </ul>                  | ,                 |                   | ,<br>,<br>,              |
| uses                                              |                   | ,                 | SourceUnit,              |
| ,<br>1,                                           |                   | CoolManager       | п                        |
|                                                   | -                 | ,                 | ,                        |
|                                                   |                   | ,<br>VCI          |                          |
|                                                   |                   | VOL               | CoolManager              |
| CoollB <b>X</b> .dpk,                             | \source\ib,       | bi                | InterBase.               |
| ,                                                 | "                 |                   | CoollB <b>X</b> .bpl (   |
|                                                   |                   | Delphi)           | \ <b>BIN.</b><br>Unit01: |
| C:\Projects\Cool4\(                               | Config\demo08.pas |                   |                          |
| Модуль данных                                     | TcmIBBase         | 1                 |                          |
|                                                   | PopupMenu         | 1                 |                          |

•

•

.

.

,

\BIN.

Х

TcmUnitComponent.

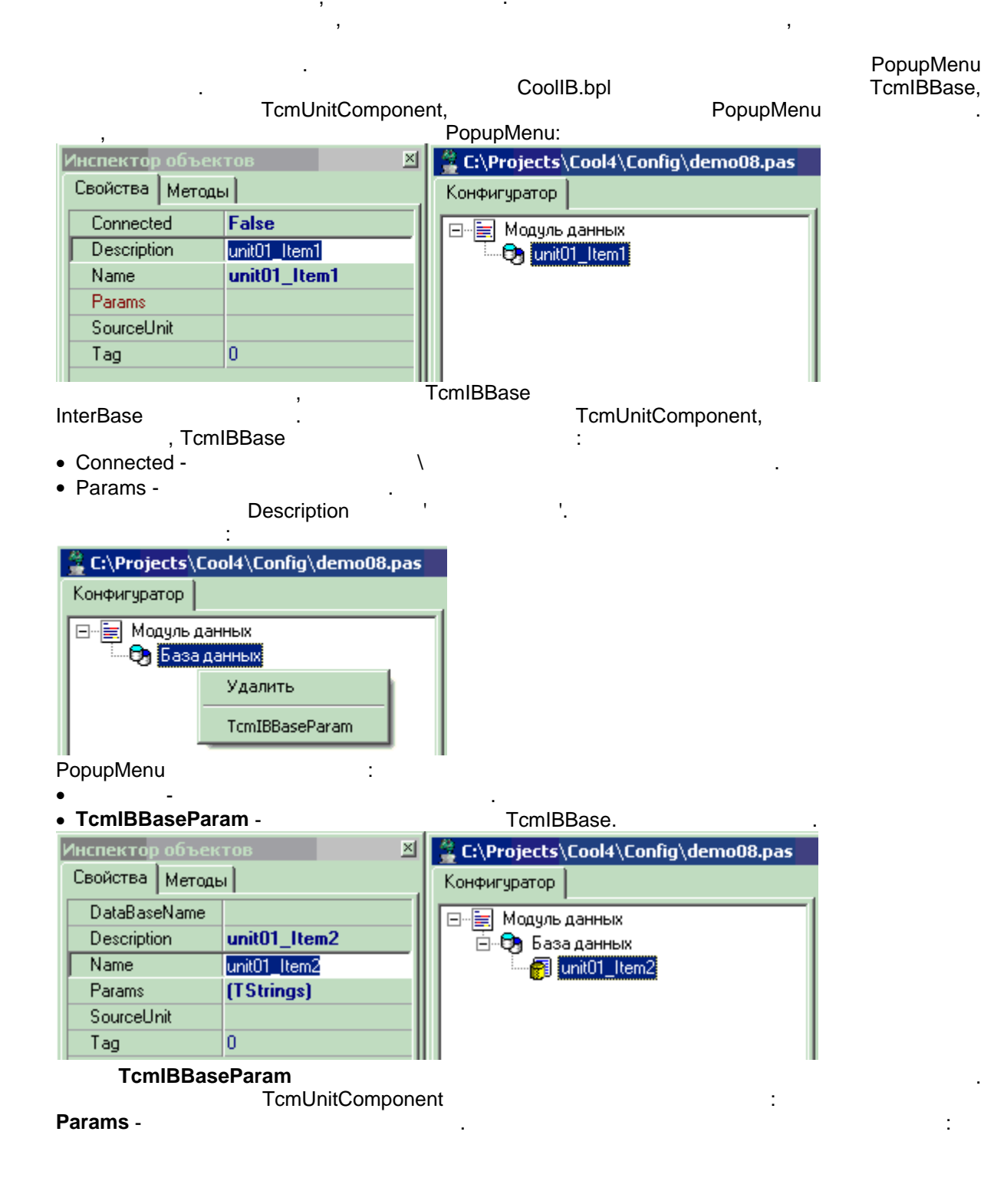

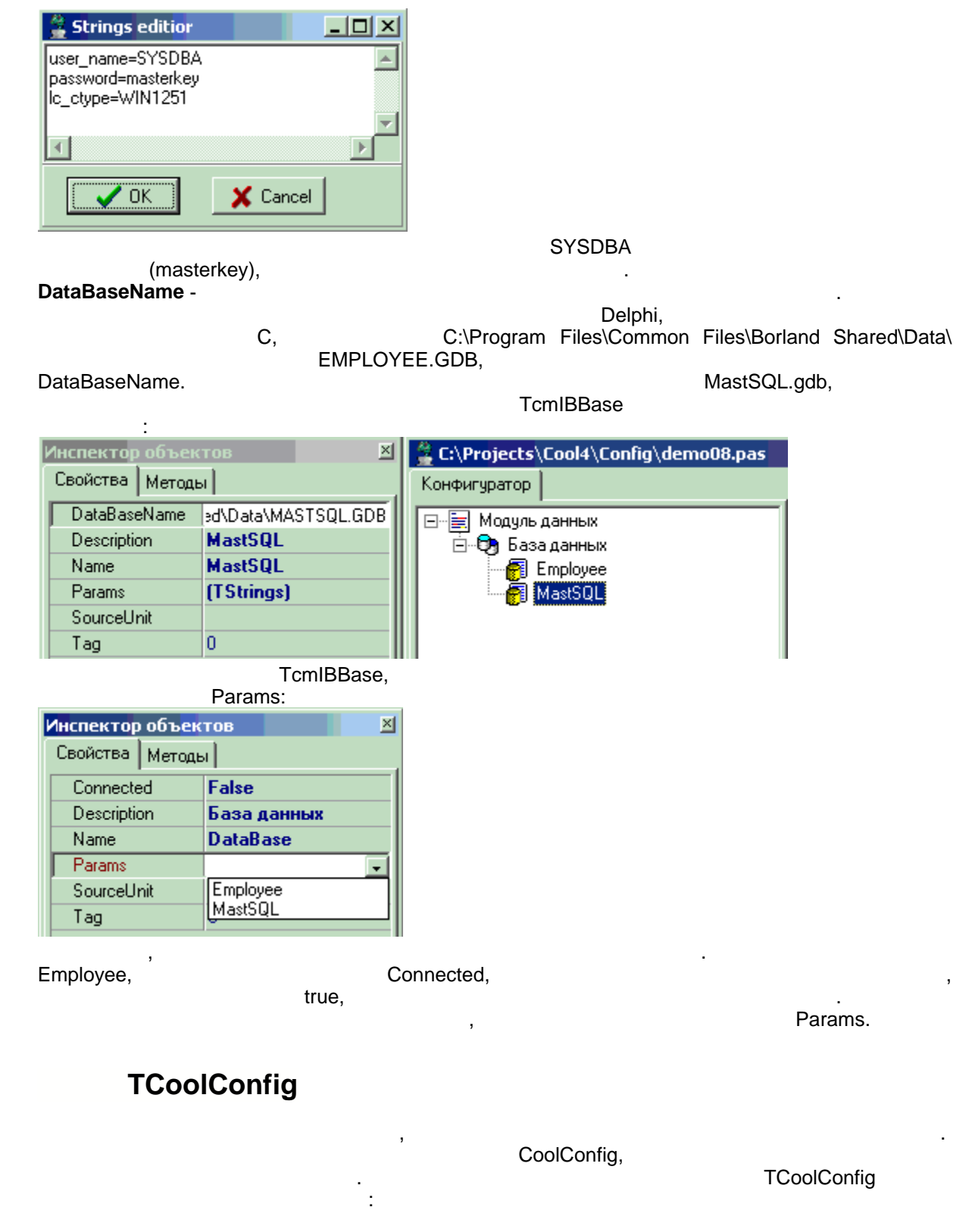

property UnutCount: integer;

3.3

property Units[Index: integer]: TcmUnitComponent;

function GetComponentByName(Name: string): TcmUnitComponent;

procedure GetByClassName(AClass: string; List: TList);
 , List

#### TComponent,

TComponent:

•

:

- property Owner: TComponent -
- property ComponentCount: integer -

.

• property Components[Index: integer]: TComponent -

.

#### TCoolConfig,

| 🚆 C:\Projects\Cool4\Config\demo08.pas                                                 | <u> ×</u> |
|---------------------------------------------------------------------------------------|-----------|
| demo08                                                                                |           |
| 1                                                                                     |           |
| procedure ScanComponents(Component: TcmUnitComponent; DotSet: string);                |           |
| 3 var i: integer;                                                                     |           |
| begin                                                                                 |           |
| <ul> <li>CoolMonitor.LogMsg(DotSet+Component.Name);</li> </ul>                        |           |
| • with Component do                                                                   |           |
| • for i:=0 to ComponentCount-1 do                                                     |           |
| <pre>ScanComponents(TcmUnitComponent(Components[i]),'*'+DotSet);</pre>                |           |
|                                                                                       |           |
|                                                                                       |           |
| begin                                                                                 |           |
| • CoolMonitor.Clear: //ourgraam or no monumona                                        |           |
| 14 //mocwammwaaew crucor woruneŭ                                                      |           |
| <pre>for i:=0 to CoolConfig.UnitCount-1 do ScanComponents(CoolConfig.Units[i].'</pre> | 10 e 🔤    |
| 16 end.                                                                               | - 11 Al   |
|                                                                                       |           |
|                                                                                       |           |
| 15 : 74 Вставка                                                                       |           |
| 14:38:32 unit01                                                                       |           |
| 14:38:32 * DataBase                                                                   |           |
| 14:38:32 ** Employee                                                                  |           |
| 14.30.32 MIdNOUL                                                                      |           |
|                                                                                       |           |
| Монитор Инспектор выражений Глоссарий                                                 |           |

ScanComponents.

,

,

ScanComponents CoolMonitor.LogMsg

ScanComponents

\CONFIG\Demo08.cm4.

# 3.4

| "              | н           |     |         |   |
|----------------|-------------|-----|---------|---|
| C.             | oollB.bpl,  | 3   | CoollB. |   |
| :              | CoolManager |     |         |   |
| TcmTransaction | ,           |     |         | , |
| TcmCursor      |             | . , | SQL     |   |
| TcmDataBase    | ,           |     | ,       |   |
|                |             | ,   |         |   |

. SQL

|                 |               | ,<br>InterBase. | CoollB.<br>IBX  |   |
|-----------------|---------------|-----------------|-----------------|---|
| TcmDataBase     |               | TcmDataBase,    |                 | С |
|                 | InterBase     |                 | TIBDataBase.    |   |
| TcmCursor       |               | TcmCursor.      | TIBSql.         |   |
| TcmTransaction  |               | TcmTransaction. | TIBTransaction. |   |
| TcmIBBase       |               |                 |                 |   |
|                 | TcmIBDataBase |                 |                 |   |
|                 |               | GetDataBase.    |                 |   |
| TcmIBBaseParams |               | ,               | TcmIBBase.      |   |
|                 |               |                 |                 |   |

, CoolManager.

#### TDataSet.

### ADO, BDE, dbExpress . .,

, CoolManager, ,

. Delphi - IBX,

: \CONFIG\Demo09.cm4: 불 Demo CoolIB.bpl DataBase C:\Program Files\Common Files\Borland Shared\Data\EMPLOYEE.GDB ٠ Query - 7 SELECT RDB\$RELATION\_NAME FROM RDB\$RELATIONS WHERE RDB\$SYSTEM\_FLAG=0 Output COUNTRY JOB DEPARTMENT EMPLOYEE PROJECT PHONE\_LIST EMPLOYEE\_PROJECT CUSTOMER SALES PROJ\_DEPT\_BUDGET SALARY\_HISTORY ITEMS. 

,

,

,

,

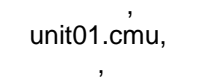

,

Þ

### 3.5

|                 |     | ,              |                  | CoolManaç                                          | ger ,               | 3                           | bol        |
|-----------------|-----|----------------|------------------|----------------------------------------------------|---------------------|-----------------------------|------------|
| ,<br>kb,        |     | CoolMana(<br>- | ger (CoolD:<br>( | exe<br>sgn <b>X</b> .exe)<br>CoolMan <b>X</b> .exe | ,<br>50 .           | \BIN.                       | יאט<br>100 |
|                 | ,   | bpl            | ,                | ,                                                  | ,                   | bpl                         | ,<br>,     |
|                 | bpl |                | ,                |                                                    | exe                 | ,                           |            |
| ,               |     |                | ,                |                                                    |                     |                             |            |
| ,<br>IBExpress, |     |                |                  | 3                                                  | CoollB <b>X</b> .bp | l,<br>CoollB <b>X</b> .bpl. | ,          |
|                 | ,   | ,              |                  | ,                                                  |                     |                             |            |

, ? ,

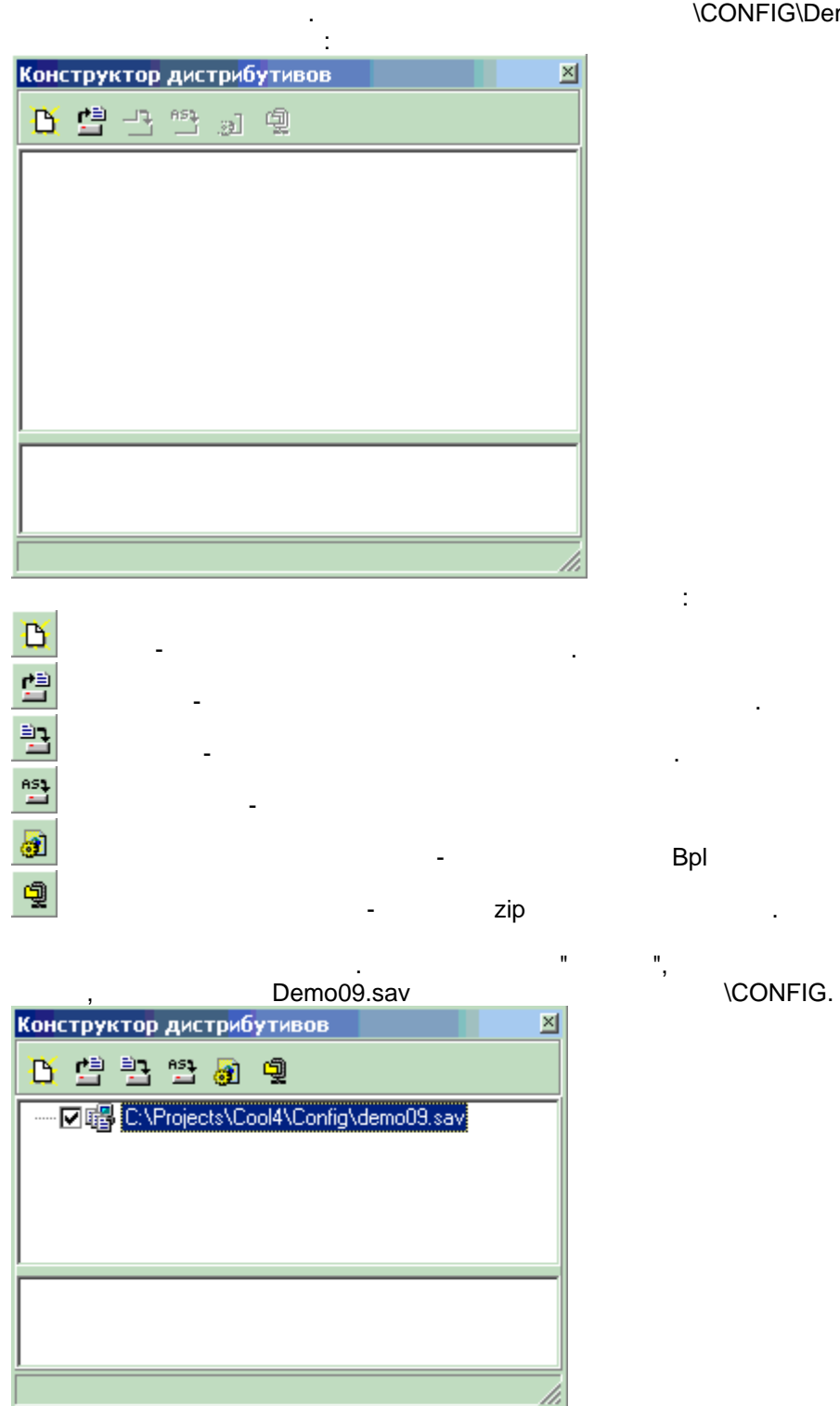

:

<**Alt-Z**>. \CONFIG\Demo9.cm4

<u>a</u>

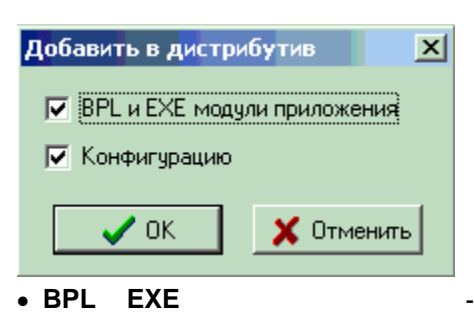

EXE BPL

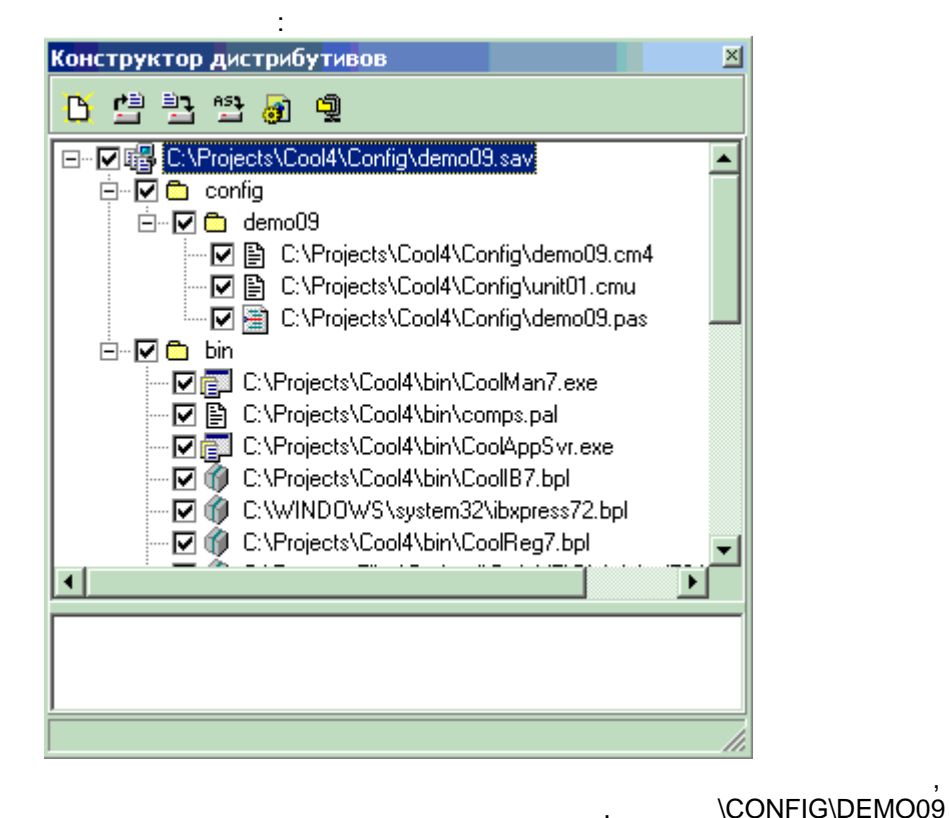

\BIN

zip

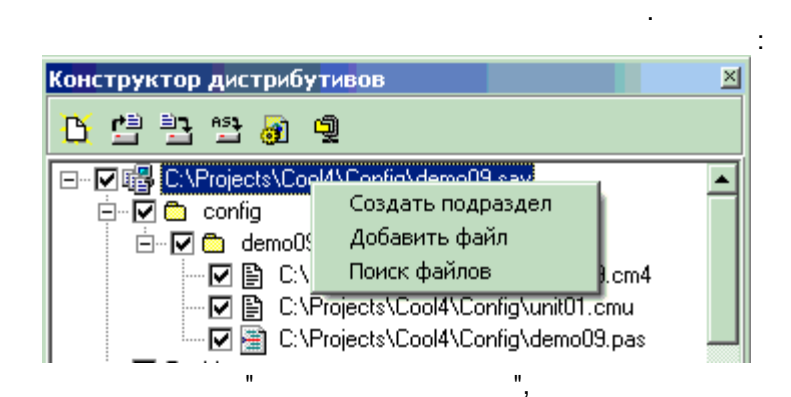

:

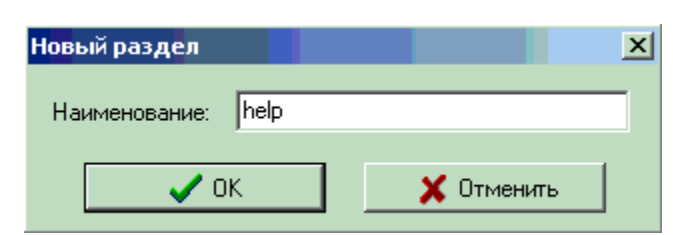

,

#### PopupMenu

2

| "               | ":                          |   |
|-----------------|-----------------------------|---|
| Конструктор дис | триб <mark>утивов</mark>    | × |
| 🖰 변 환 환         | <b>a</b>                    |   |
| 🖃 🔽 🔀 C:\Proje  | cts\Cool4\Config\demo09.sav |   |
| 🗄 🔽 🔂 conf      | ig                          |   |
| 🗎 🗄 🗹 🖬 🖬       |                             |   |
| 🛛 🖾 🗠 help      |                             |   |
|                 | Создать подраздел           |   |
|                 | Переименовать               |   |
|                 | Добавить файл               |   |
|                 | Поиск файлов                |   |
|                 | Удалить                     |   |
|                 | На одну позицию вверх       |   |
|                 | На одну позицию вниз        |   |
| •               |                             |   |
|                 | 3                           |   |

| Поиск файлов  |          |         |         |            | × |
|---------------|----------|---------|---------|------------|---|
| Каталог       | C:\Proje | cts\Coo | l4\help |            | ð |
| Шаблон поиска | × ×      |         |         |            |   |
|               | 🥅 Про    | оматрив | ать под | каталоги   |   |
|               | 🖊 ОК     |         |         | 🗙 Отменить |   |
|               |          | h       | elp     | ,          |   |

: Конструктор дистрибутивов × 🕒 😬 🎦 🗃 🚇 ⊡… 🔽 📳 C:\Projects\Cool4\Config\demo09.sav 🗄 🖓 🔂 config 🗄 🛛 🔽 🛅 bin 🗄 🖓 🔂 help C:\Projects\Cool4\help\CompHelp.cnt C:\Projects\Cool4\help\CompHelp.hlp 🔽 🖹 C:\Projects\Cool4\help\CoolDsgn.hlp ģ zip . \CONFIG\demo08.zip. zip ,

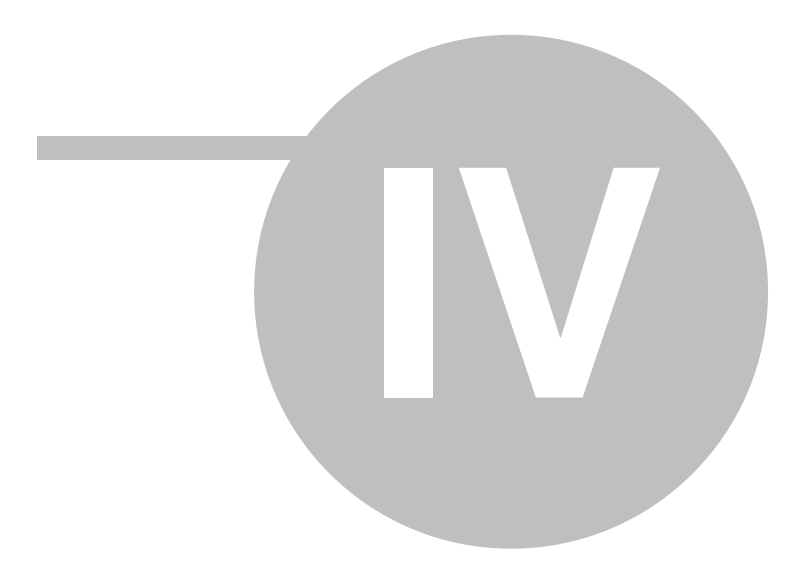

"

.

| , Delphi<br>. CoolManager              |      |        | Delphi                               |
|----------------------------------------|------|--------|--------------------------------------|
| CoolManager<br>CoolManager<br>, Delphi | ,    | Delphi | -<br>Delphi<br>bpl .<br>CoolManager, |
| Delphi                                 | ,    | ,      | ,                                    |
| ,                                      | ," - |        | 3                                    |
| , " "<br>Delphi, ,                     | ,    | ,      | '<br>CoolManager                     |